## **Zoom Tools: Chat**

Zoom Meeting Participant ID: 468406

| Meeting Topic: |
|----------------|
| Host:          |

Join Audio

Start Video

Welcome to Resequencing Training!

Before we get started, if you do not see your name in the participants list, please provide your name in the **Zoom Group Chat**.

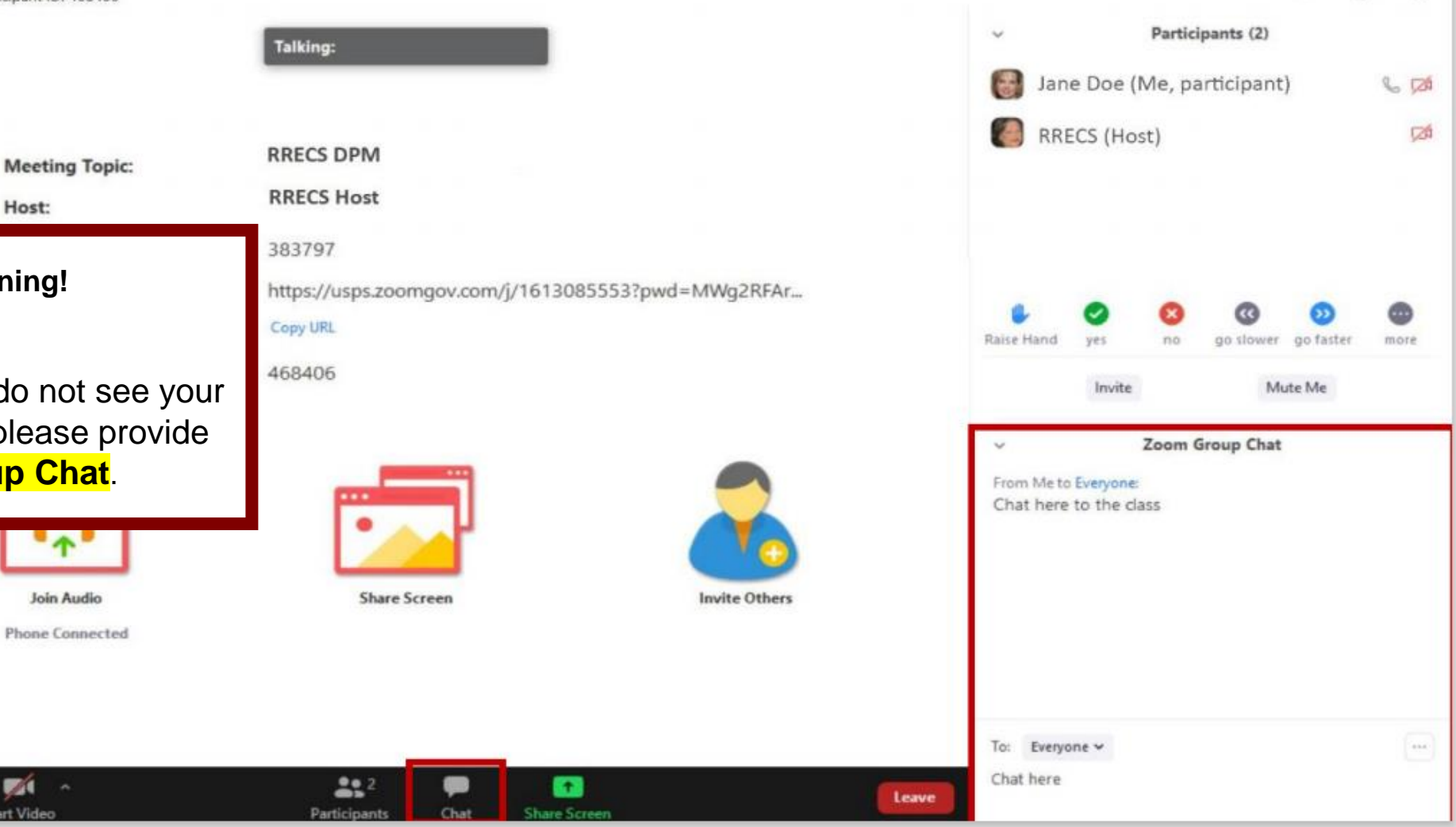

O

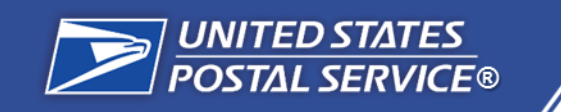

# **Rural Route Resequencing:** 2021 Pilot Training

Last Updated: 09/30/2021

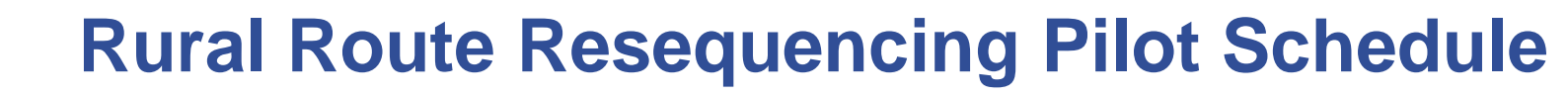

Goal: To train local management on how to complete Resequencing in the Line of Travel Manager (LTM)

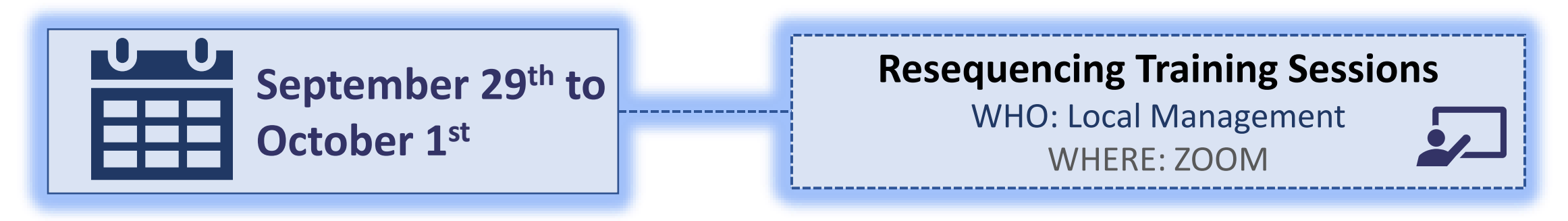

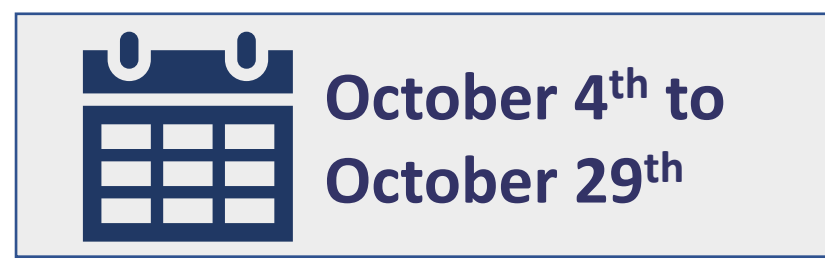

UNITED STATES

POSTAL SERVICE®

## **Resequencing:** LTM

WHO: Local Management WHERE: LTM Application

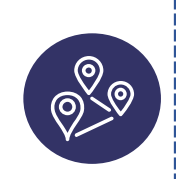

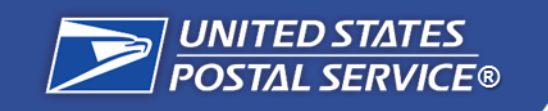

# **Rural Route Resequencing Training**

## **Training Agenda:**

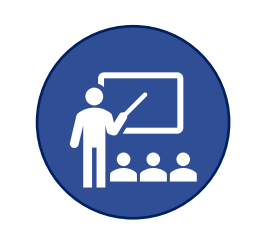

Module 1: Rural Route Resequencing Introduction

- What is RRO?
- What is Resequencing?
- Roles and Responsibilities

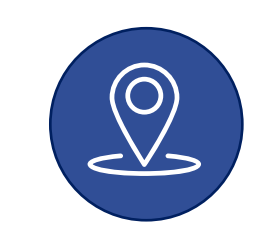

Module 2: *Review Current Route* 

- Logging into LTM
- Reviewing Current Route
- Confirming Current Route

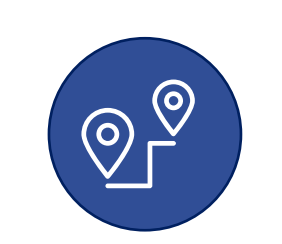

Module 3: Review Resequenced Route

- Review and Confirm Resequenced Route
- Review and Confirm
   Resequenced Line of Travel

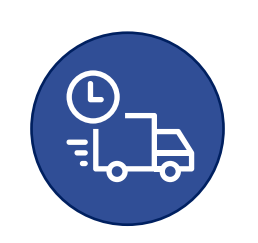

Module 4: Remeasurement & 4003 Submission

- Remeasure Resequenced Route
- Edit Resequenced Line of Travel
- Confirm & Submit Resequenced
   Line of Travel

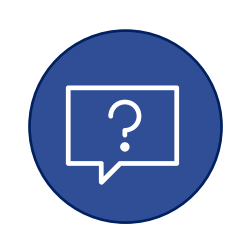

Module 5: *Resources & Questions* 

- Access requests
- RRO Resequencing tips
- Resources and additional training

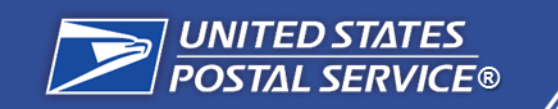

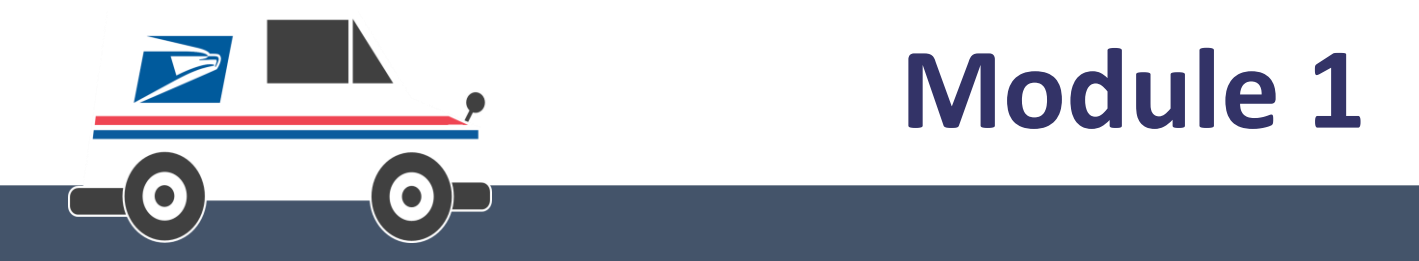

Introduction to Resequencing

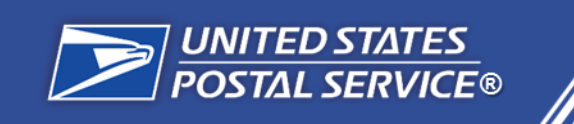

As part of the **Rural Route Optimization (RRO)** initiative, we are deploying the **Rural Route Resequencing** solution, which automates the process of resequencing a rural route's delivery points to achieve a safe and efficient line-of-travel.

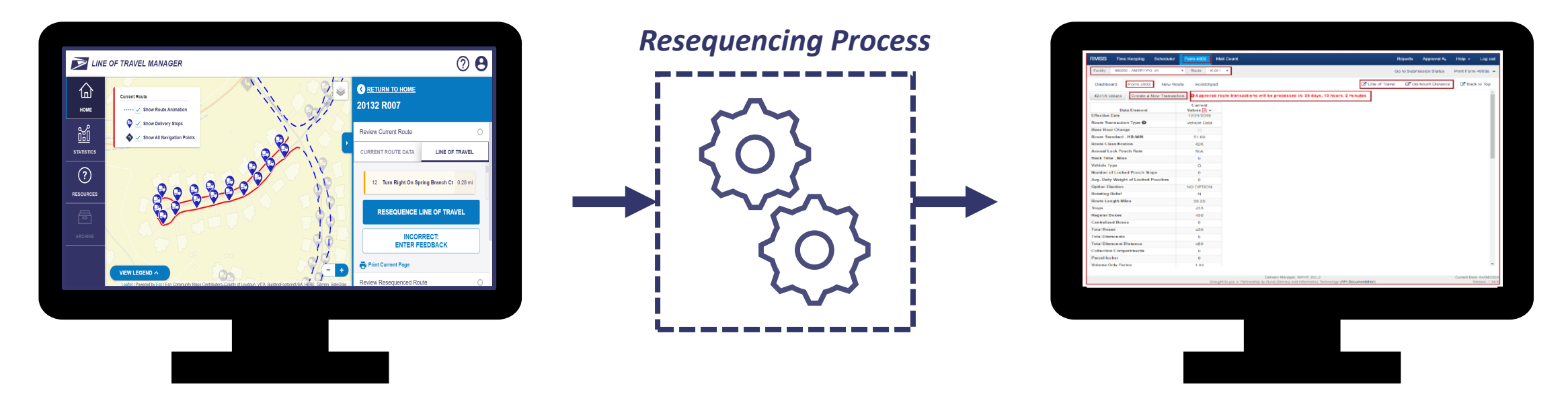

Route Review in Line of Travel Manager (LTM)

Route Remeasurement in RMSS Form 4003

The goal of **Rural Route Resequencing** is to **reorder existing delivery stops** on rural routes to achieve the **optimal line of travel.** 

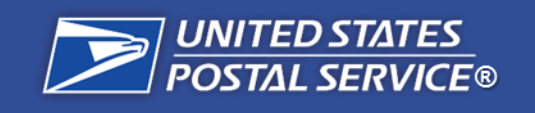

The Resequencing solution leverages **Digital Route** data and an optimization tool to generate a proposed Resequenced route. Approved results will be input through the Rural Management Support System (RMSS) for use in updating Form 4003.

#### How is the Digital Route created? **GPS Breadcrumb Clustering Observation vs. Expectation Assess Digital Route Quality** Mobile Delivery Device (MDD) The observed line of travel The comparison results in a final Digitization status, which determines the is compared to the provide GPS breadcrumbs, which are possible next steps. used by Solver algorithms to expected AMS Delivery determine the route's most frequent, Sequence and the e4003's Edit Book MILEAGE DISCREPANCY observed line of travel and stop official mileage to identify 99999 R044 points of misalignment. locations. DIGITAL ROUTE 99999 R081

## How will the Resequenced Routes be implemented?

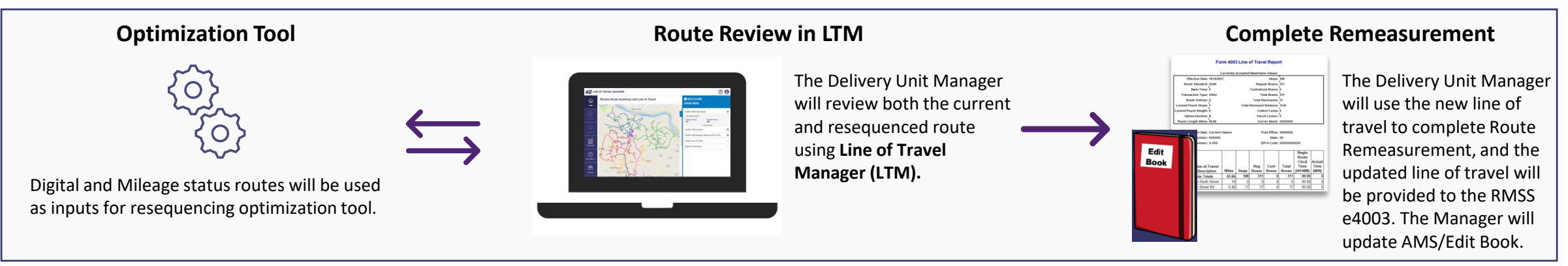

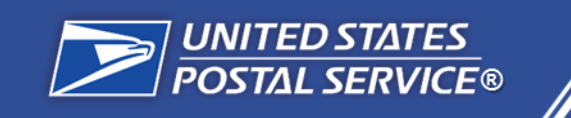

- 1. Through the Digitization process, **GPS breadcrumbs** from the MDD scanner illustrate **carrier driving patterns**.
- 2. These observed driving patterns are compared to official route details stored in the Edit Book/AMS and 4003.
- 3. Then, the route is assessed to determine if the delivery sequence can be improved in Line of Travel Manager (LTM).
  - If so, a resequenced route is proposed in LTM. Once reviewed and submitted, an optimal route is created.
  - If not, a Digitization route status remains available in Line of Travel Manager (LTM).

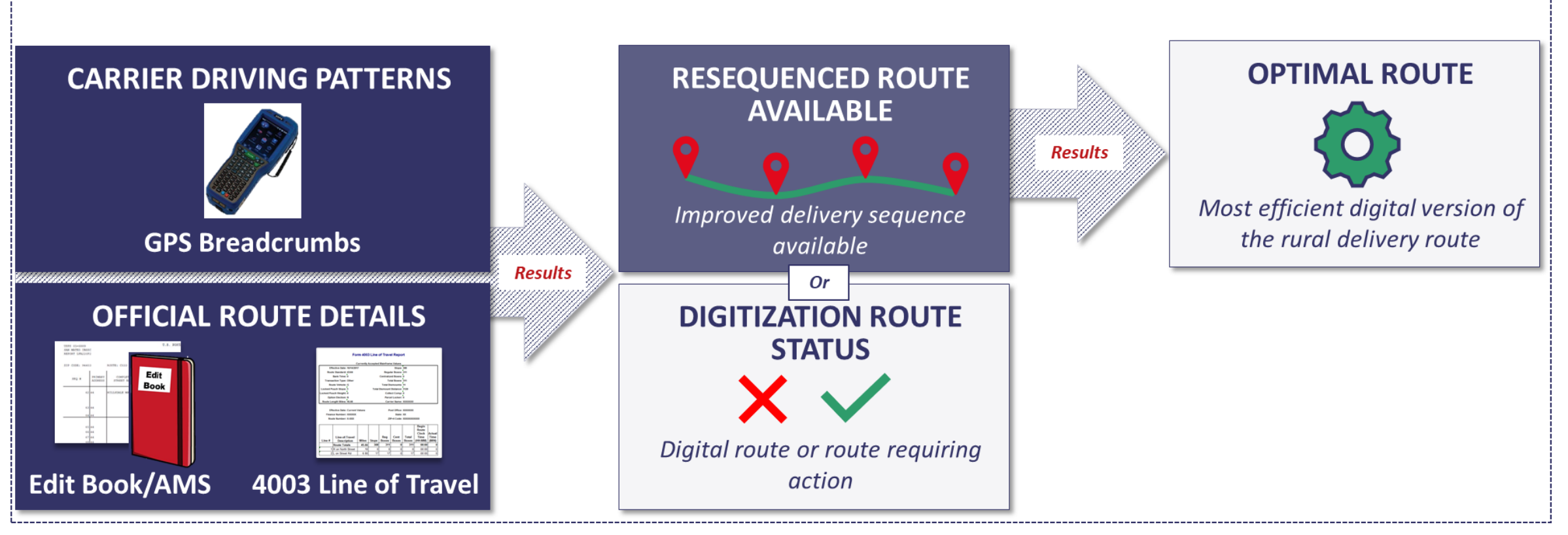

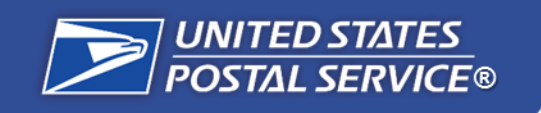

# What are the goals and selection criteria?

For the pilot, USPS has selected **1,000 rural routes** across **two districts** to test the application and end-to-end process in addition to various deployment and training components.

## **Pilot Goals**

- Assess the Rural Route Resequencing technical solution readiness and scalability.
- Validate the Route Resequencing end-to-end process and outcomes.
- Execute a **deployment plan** that can be scaled.

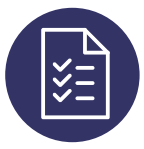

# Pilot Unit Criteria

- Unit **cannot** contain known:
  - RSD MVP routes
  - RRECS Mapping Pilot Routes
  - Lock Pouches
  - Parent/Child Routes
  - More than 2 routes with Blue Collection Boxes
- 3+ Rural Routes in the office
- Low to medium growth (measured by SPLY box change)
- Minimize routes with known additional mileage according to Digitization
- At least 80% of routes in the unit have a 'Digital Route' or 'Mileage Issue' Digitization Status

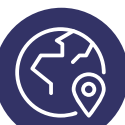

# Geography Assumptions

- 2 Districts
  - 1,000 total route licenses available

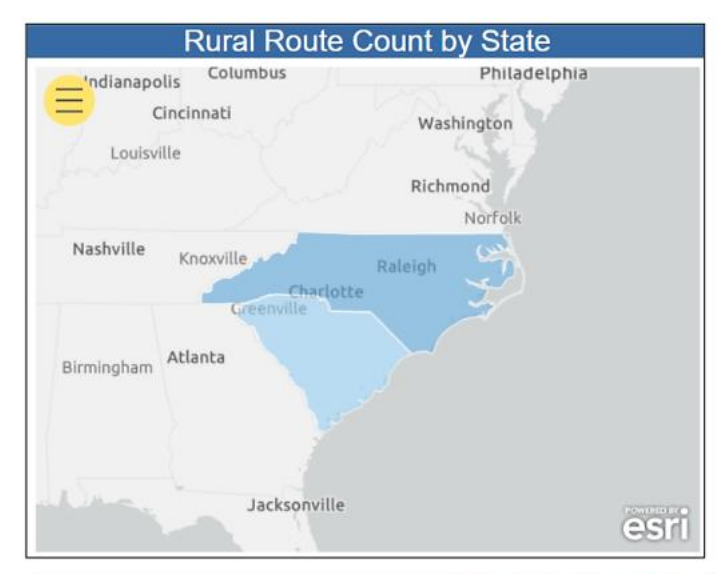

| Area                       | Route Count | Unit Count |
|----------------------------|-------------|------------|
| ATLANTIC RETAIL & DEL AREA | 774         | 96         |
|                            | 774         | 96         |
| SOUTHERN RETAIL & DEL AREA | 232         | 33         |
|                            | 232         | 33         |
| Total                      | 1,006       | 129        |

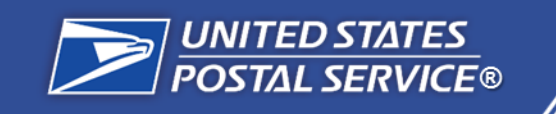

# What is your role in Resequencing?

## For Resequencing, Local Management should:

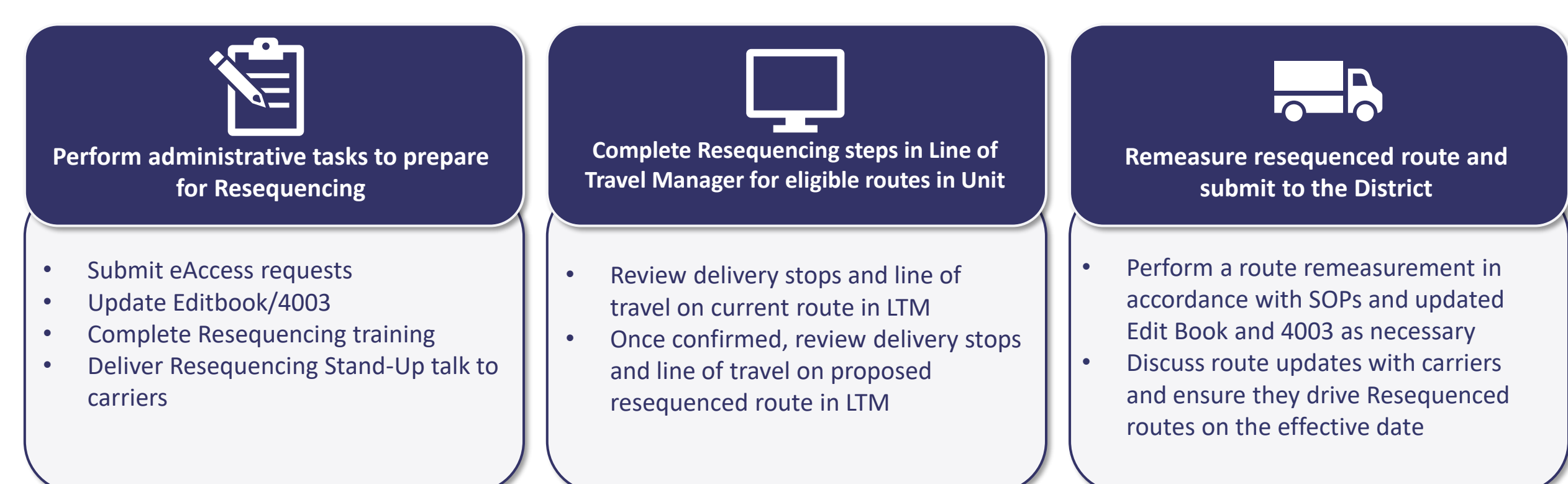

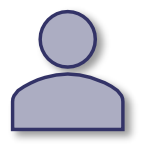

The Local Management role can be fulfilled by any non-carrier individual within a delivery unit tasked with completing Resequencing, such as: *Postmaster, Officer in Charge (OIC), Manager, Supervisor, 204-B, Growth Coordinator, Other Management Designee* 

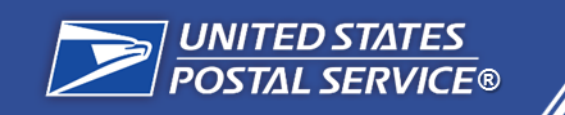

Line of Travel Manager (LTM) is an online application within the Rural Route Optimization (RRO) system that local management uses to review route statuses, confirm current routes, and resequence routes.

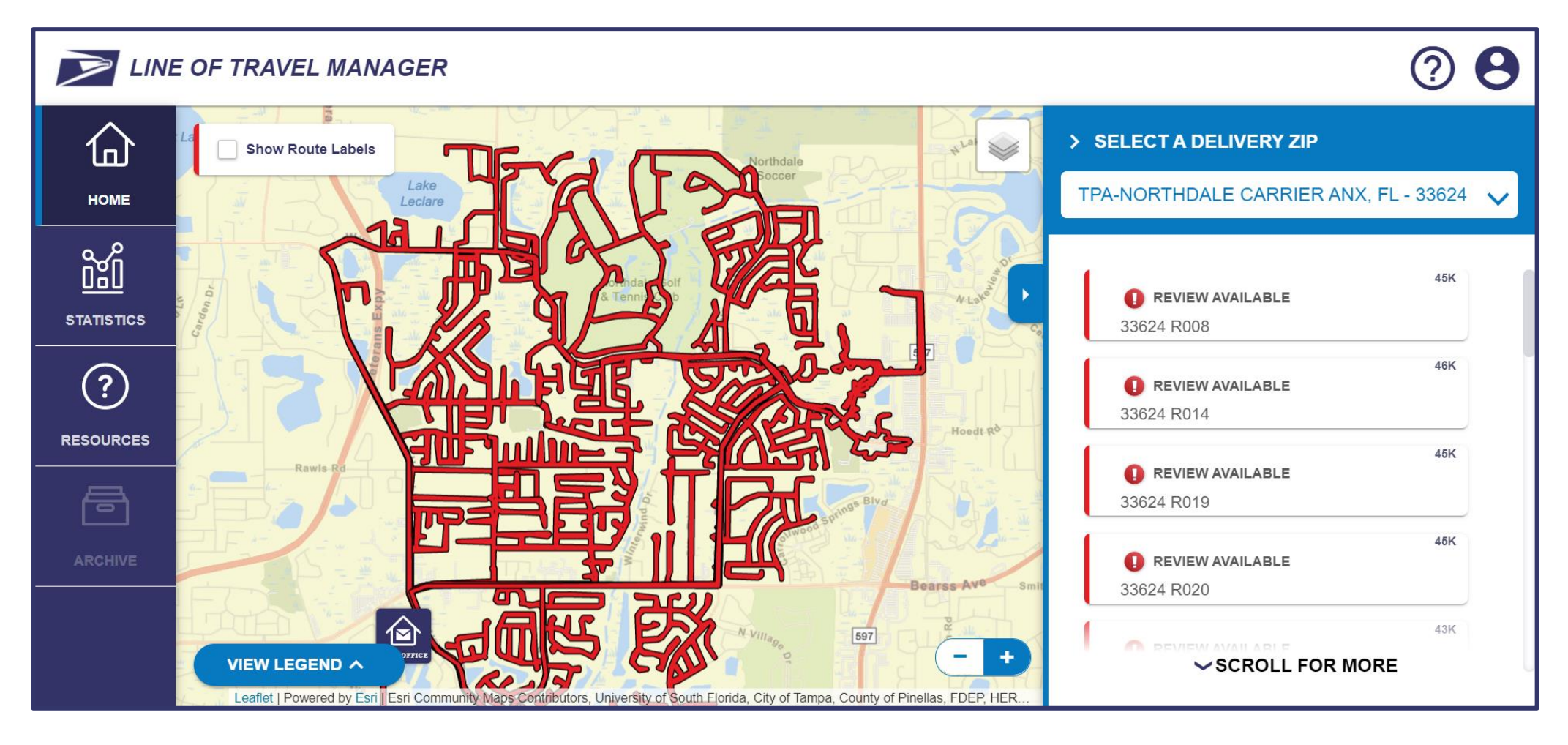

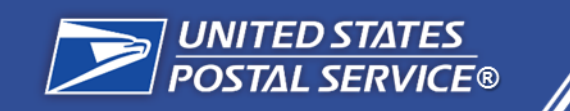

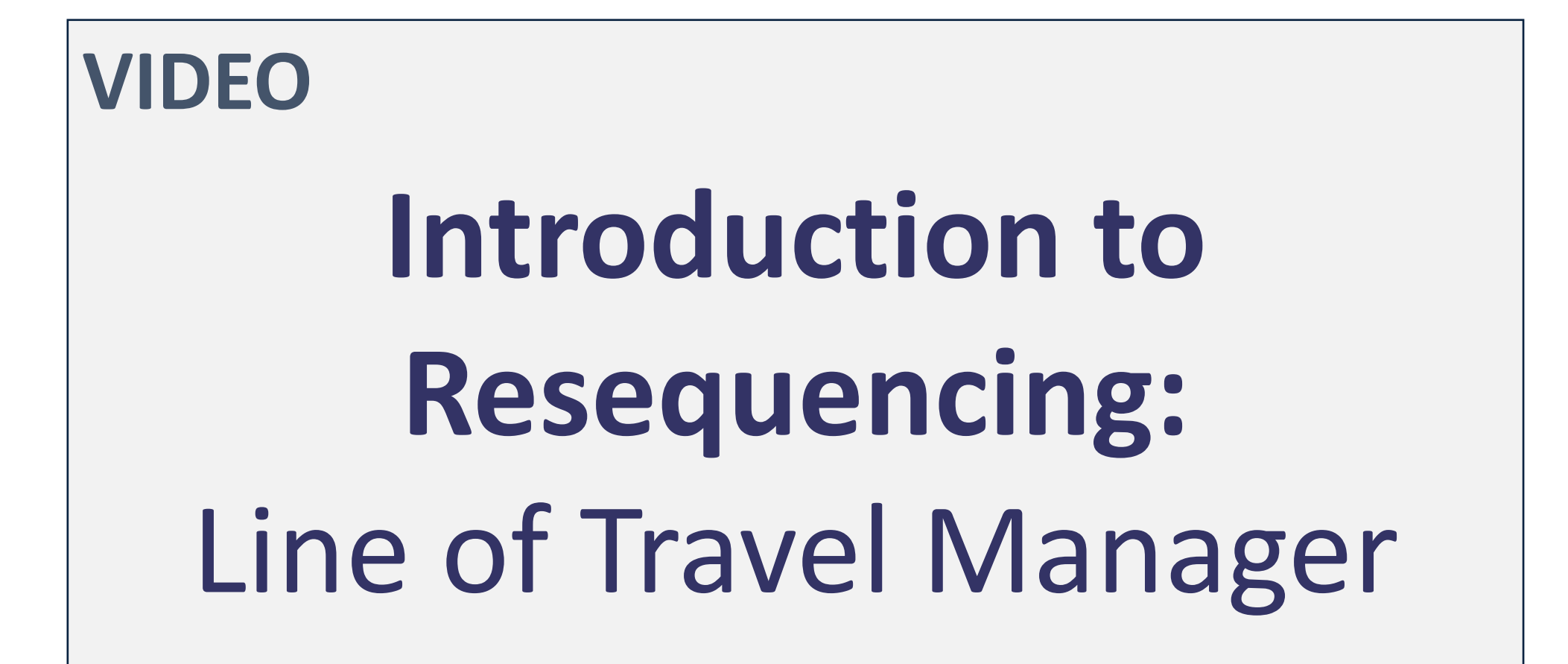

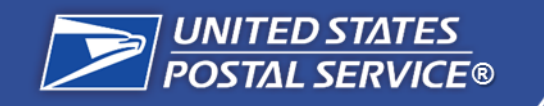

## LTM Steps for Resequencing

The steps required to complete route review and confirmation in LTM include:

- 1. Go to LTM and Log In
- 2. Select the Unit and Route for Resequencing
- 3. Review and Confirm Current Route
- 4. Review Resequenced Route
- 5. Remeasure New Line of Travel
- 6. Confirm Remeasurement and Submit to RMSS

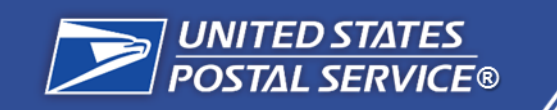

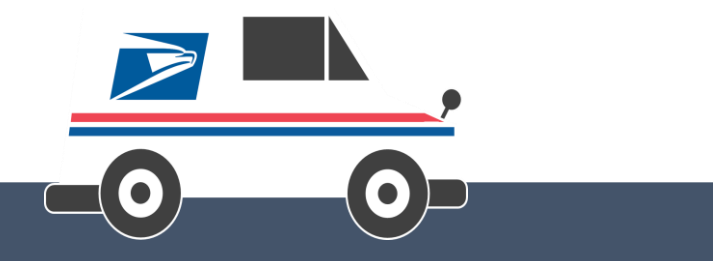

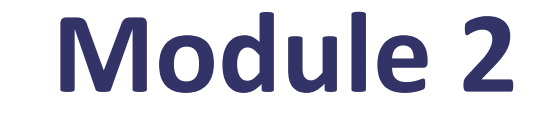

Logging into LTM Reviewing Current Route Confirming Current Route

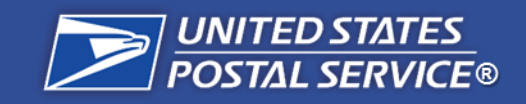

# Log in to LTM

#### **Resequencing Steps**

**Step 1:** Go to LTM and Log In

Step 2: Select the Unit and Route for Resequencing

**Step 3:** Review and Confirm Current Route

**Step 4:** Review Resequenced Route in LTM

**Step 5:** Remeasure New Line of Travel

**Step 6:** Confirm Remeasurement and Submit to RMSS

## Step 1a: Log in to LTM

The first step in the Resequencing process is to go to LTM and log in.

- URL for LTM: https://rro.usps.gov/
- Enter your ACE ID into the ACE ID field.
- Enter your ACE password into the Password field.

**NOTE:** If you are unable to log in to LTM, you will receive an error message.

To gain access:

- Go to <u>eAccess</u> and log in with your ACE ID and ACE password: <u>https://eaccess.usps.gov/</u>
- Request access for Rural Route Optimization

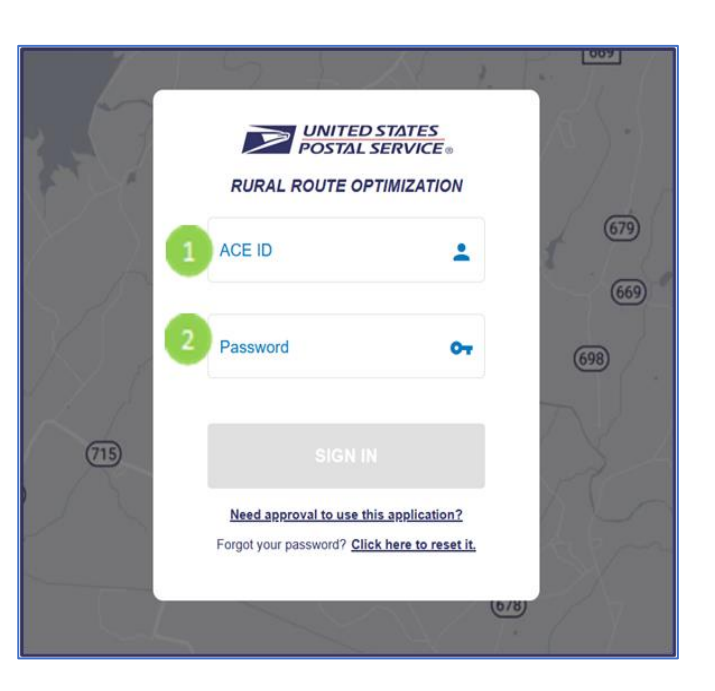

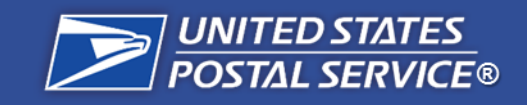

# **Complete Feature Orientation**

#### **Resequencing Steps**

**Step 1:** Go to LTM and Log In

Step 2: Select the Unit and Route for Resequencing

Step 3: Review and Confirm Current Route

**Step 4:** Review Resequenced Route in LTM

**Step 5:** Remeasure New Line of Travel

**Step 6:** Confirm Remeasurement and Submit to RMSS

## **Step 1b: Complete Feature Orientation**

First-time users of LTM will be presented a **Feature Orientation** that demonstrates how to use the features and navigate the application. Complete this orientation if needed.

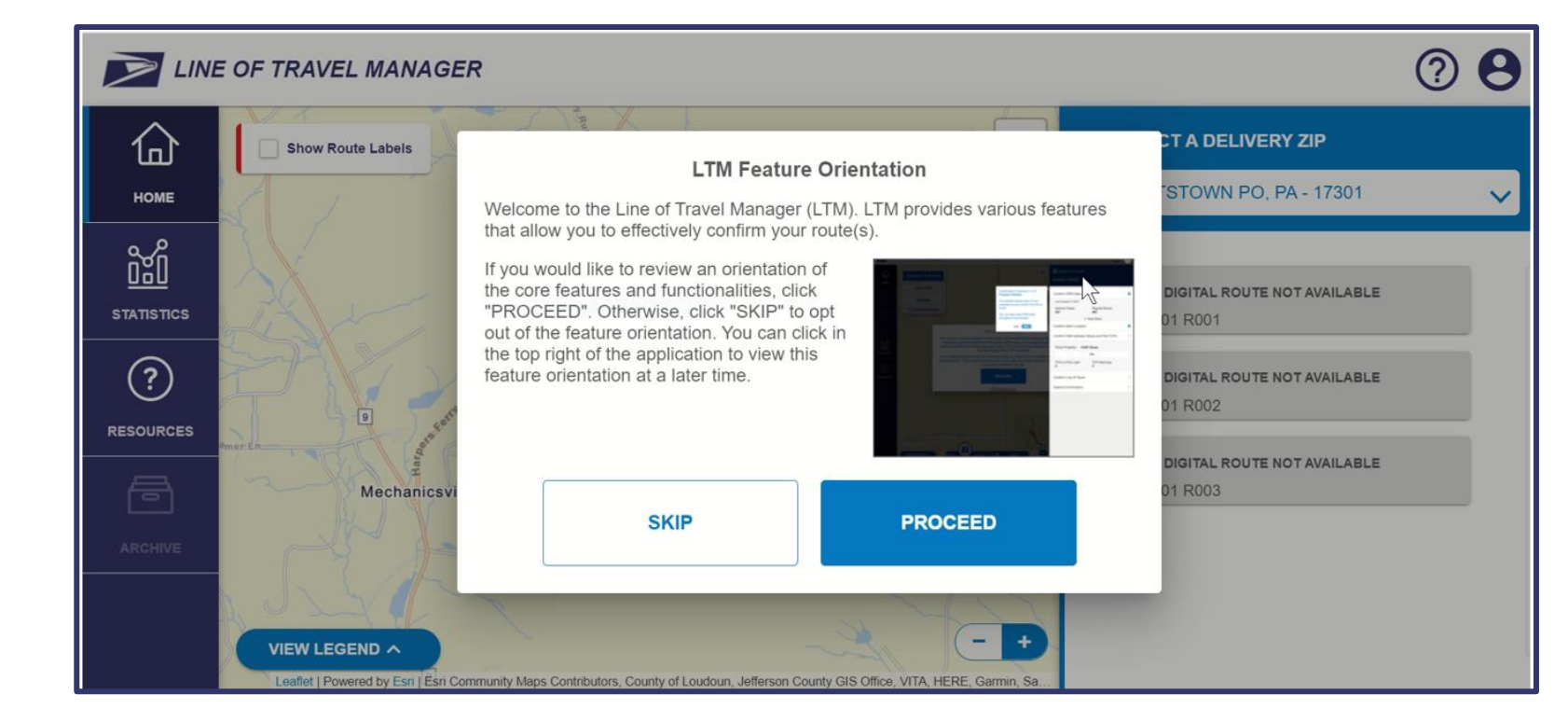

## Click:

- **Proceed** to begin the LTM Feature Orientation.
- Next to see the next feature.
- Previous to go back to the previous feature.

- Skip at any point to exit the feature orientation.
- **Done** at the end to exit the feature orientation.

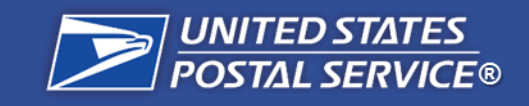

# Select Unit Name and Delivery ZIP Code

#### **Resequencing Steps**

| Step 1:              |  |
|----------------------|--|
| Go to LTM and Log In |  |

Step 2: Select the Unit and Route for Resequencing

Step 3: Review and Confirm Current Route

**Step 4:** Review Resequenced Route in LTM

**Step 5:** Remeasure New Line of Travel

#### **Step 6:** Confirm Remeasurement and Submit to RMSS

## Step 2a: Select Unit Name and Delivery ZIP Code

Scroll within or type your Delivery ZIP Code or unit name in the **Select a Delivery ZIP** field in the right sidebar. Select your unit and Delivery ZIP Code for the routes you would like to review (e.g. PURCELLVILLE, VA - 20132).

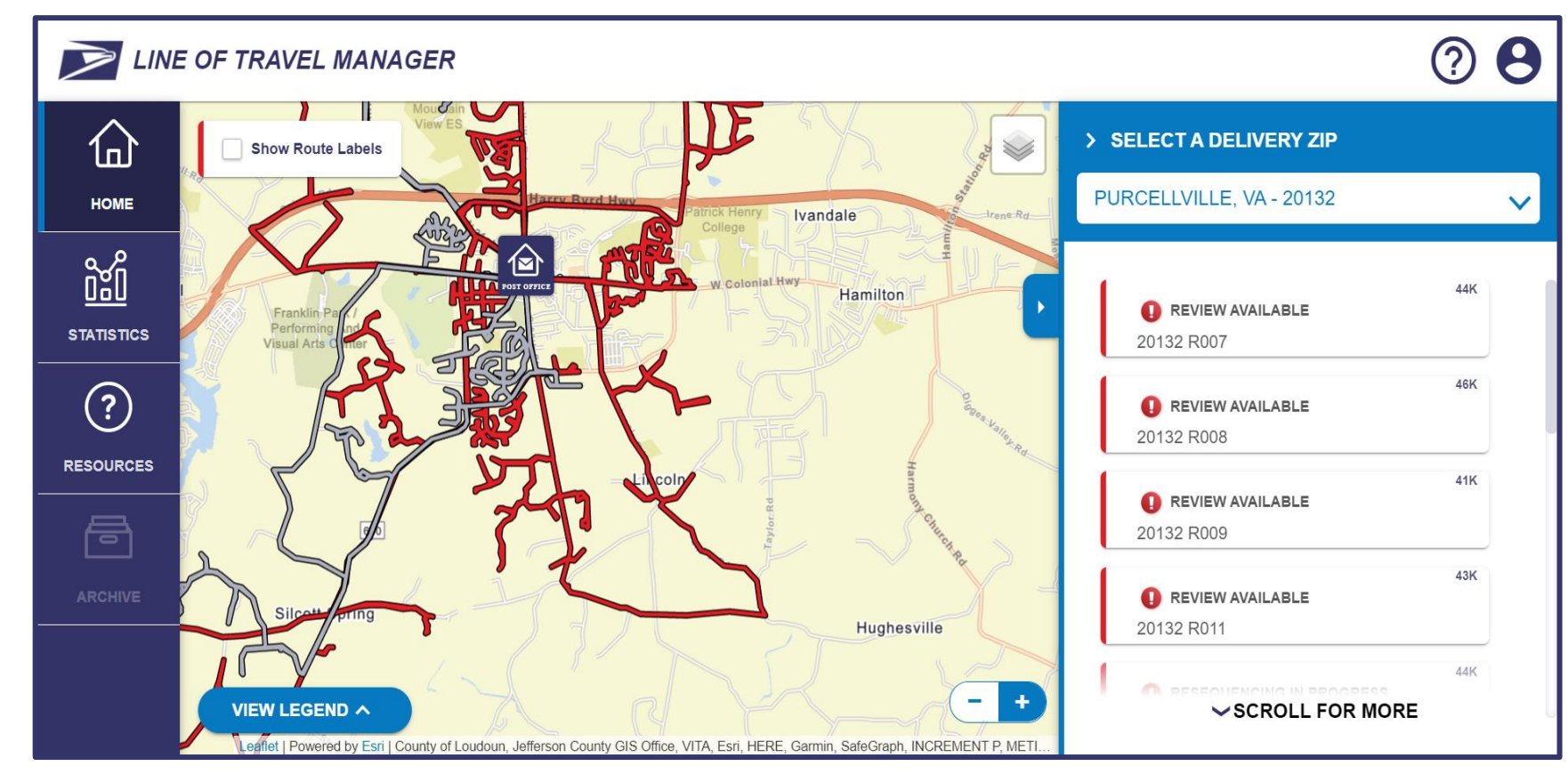

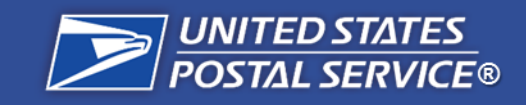

# **Select Route**

#### **Resequencing Steps**

Step 2:

Step 3:

Step 4:

Step 5:

Travel

Route in LTM

| Step 1:              |  |
|----------------------|--|
| Go to LTM and Log In |  |

Select the Unit and Route for Resequencing

Review and Confirm Current Route

**Review Resequenced** 

Remeasure New Line of

## **Step 2b: Select Route**

After selecting the unit and Delivery ZIP Code, select a route with a **Review Available** status in the right sidebar.

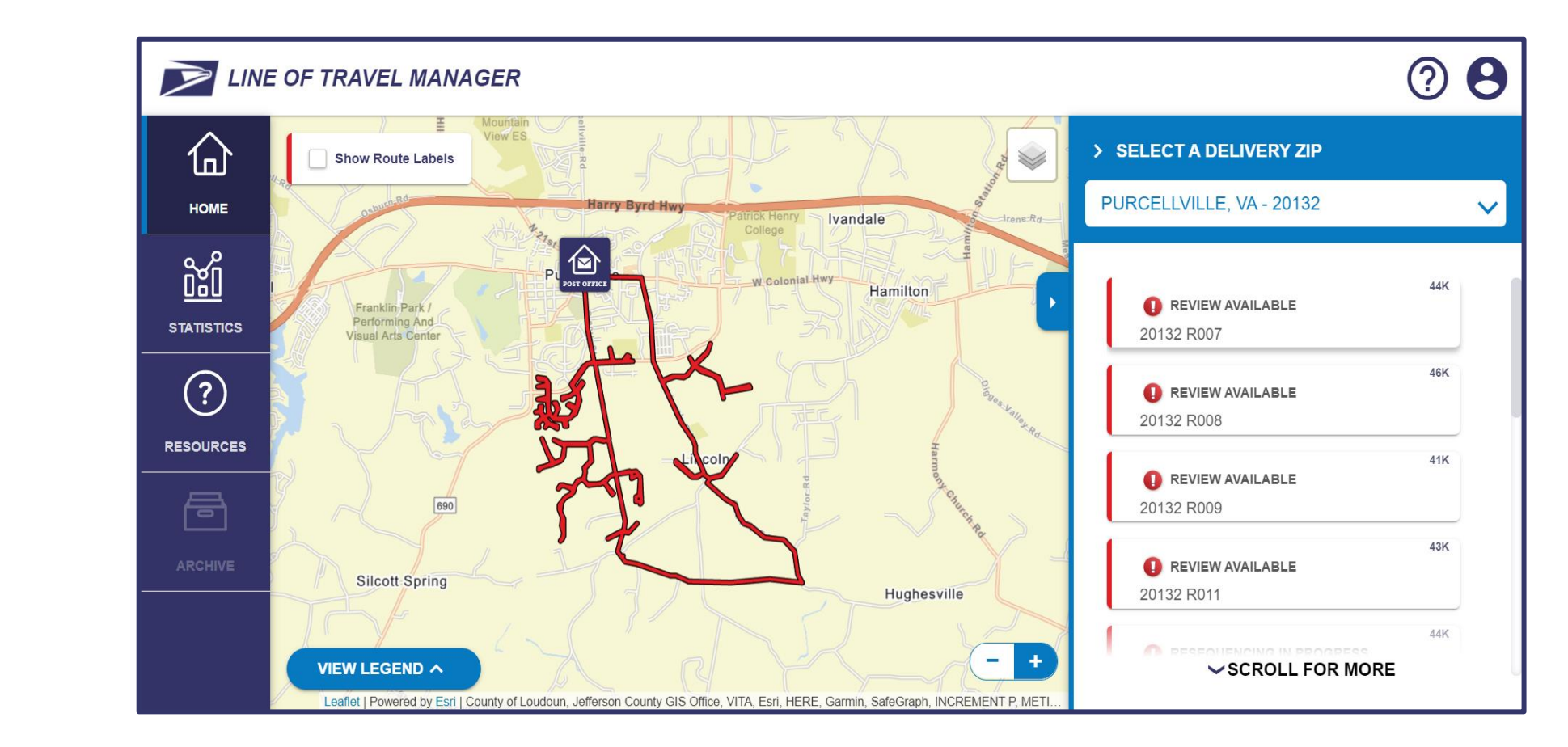

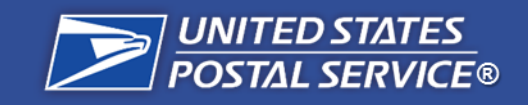

and Submit to RMSS

# **Resequencing Route Status**

44K

END

AWAITING DISTRICT APPROVAL

Resequencing in LTM is complete. Carrier

should begin driving resequenced route.

#### **Resequencing Steps Resequencing Route Status** Step 1: Go to LTM and Log In Step 2: 43K Select the Unit and **REVIEW AVAILABLE START** Route for Resequencing Route is ready for review. Click on route to begin Resequencing process. 43K Step 3: **RESEQUENCING IN PROGRESS Review and Confirm** Resequenced route is being generated. Wait for Current Route resequenced route to become available in LTM. 43K **RESEQUENCING AVAILABLE** Step 4: Route is ready for resequencing. Review resequenced **Review Resequenced** route for accuracy, safety and drivability.\* Route in LTM 43K ROUTE REMEASUREMENT REQUIRED Exit LTM and physically remeasure resequenced route following existing standard procedures. Step 5: Remeasure New Line of 43K Travel **ROUTE SUBMISSION REQUIRED** Sign and submit resequenced route to the Form 4003 in RMSS. 42K **RESEQUENCING UNDER REVIEW** If a route gets put in a gray status, the route Step 6: has been rejected from Resequencing. No **Confirm Remeasurement** further action is required.

Throughout the Resequencing Pilot process, a route will go through the following Route Statuses:

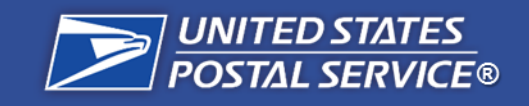

# **Proceed to Current Route**

#### **Resequencing Steps**

| Step 1:              |  |
|----------------------|--|
| Go to LTM and Log In |  |

| Step 2:                |
|------------------------|
| Select the Unit and    |
| Route for Resequencing |

**Step 3:** Review and Confirm Current Route

**Step 4:** Review Resequenced Route in LTM

**Step 5:** Remeasure New Line of Travel

**Step 6:** Confirm Remeasurement and Submit to RMSS

## **Step 3a: Proceed to Current Route**

After a route is selected, a pop-up will appear. Verify that none of the route criteria listed in the pop-up apply to the route.

- Select "No" for each question and click the **Proceed** button to view the current route.
- Click the Return to Home button to choose a different route

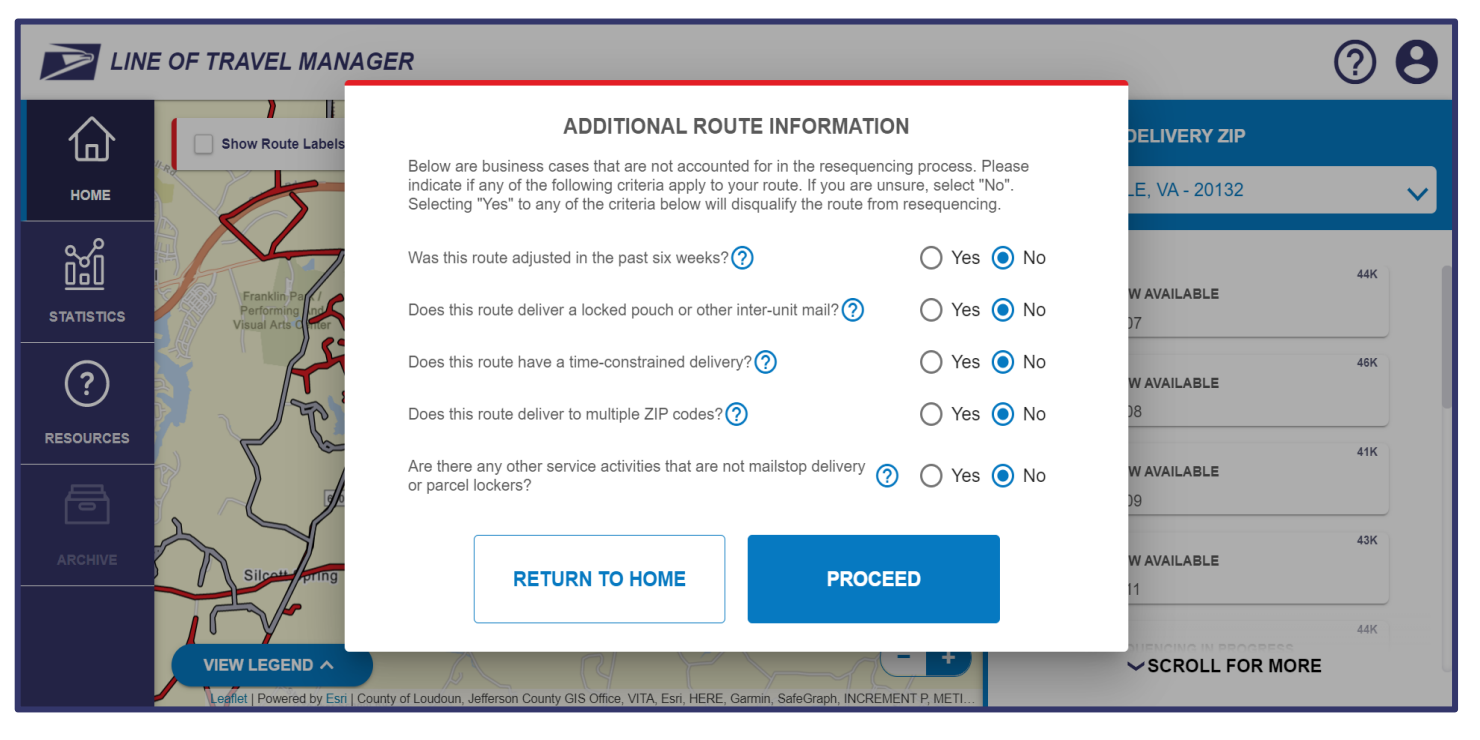

**NOTE:** If any of the listed criteria apply to the route, select "Yes" and click **Proceed.** This will disqualify the route from Resequencing.

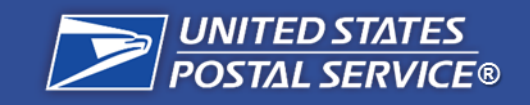

#### **Resequencing Steps**

| Step 1:             |   |
|---------------------|---|
| Go to LTM and Log I | n |

Step 2: Select the Unit and Route for Resequencing

Step 3: Review Current Route in LTM

**Step 4:** Review Resequenced Route in LTM

**Step 5:** Remeasure New Line of Travel

## **Step 3b: Review Current Route**

You will be taken to an animated dashed-line view of the current route that moves in the direction of the line of travel. Use the free-roam view to review the current route.

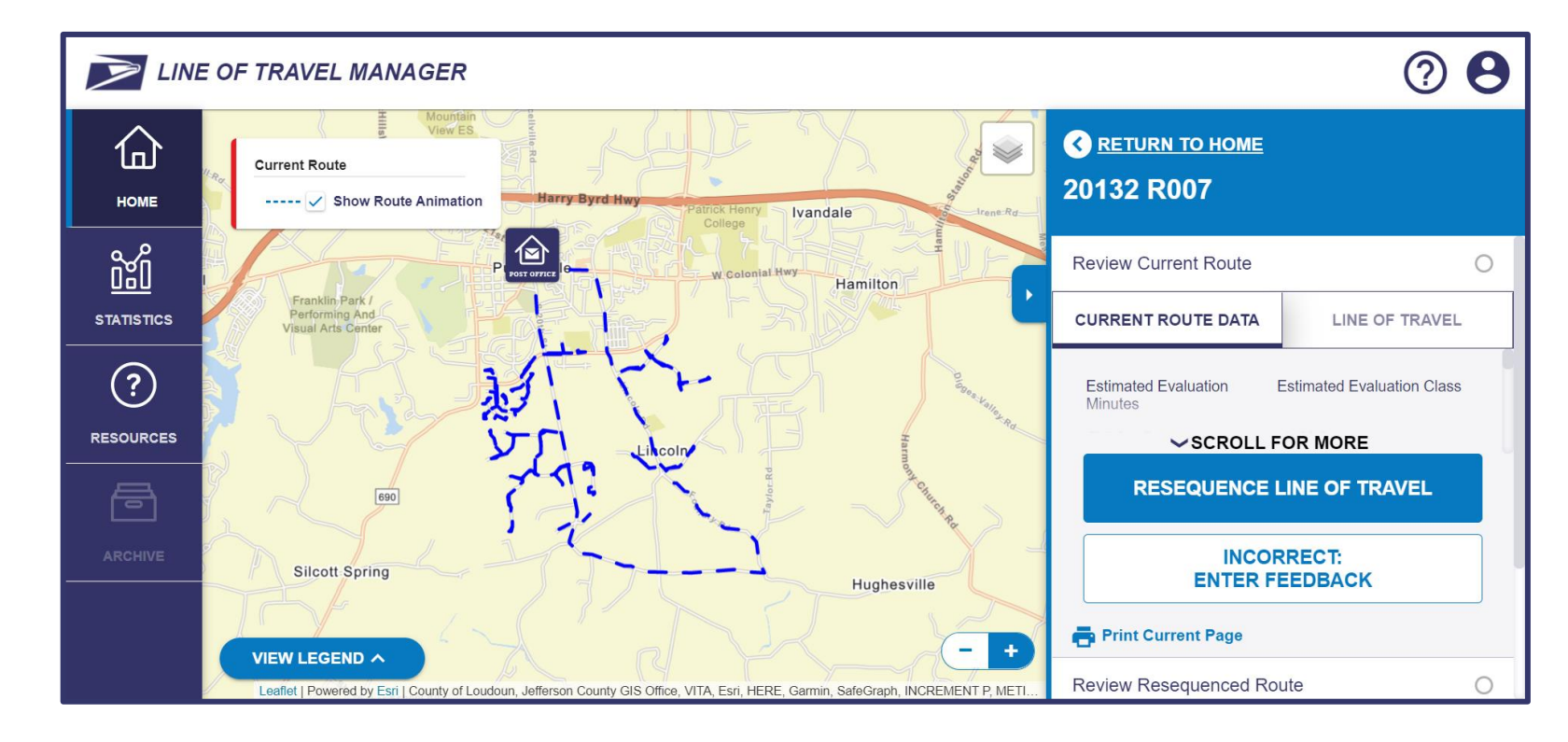

The purpose of reviewing the current route is to verify that all delivery points exist and are correctly located on the street.

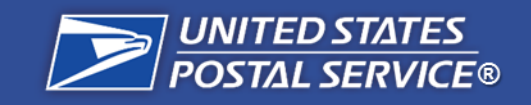

#### **Resequencing Steps**

**Step 1:** Go to LTM and Log In

Step 2: Select the Unit and Route for Resequencing

Step 3: Review Current Route in LTM

**Step 4:** Review Resequenced Route in LTM

Step 5: Remeasure New Line of Travel

**Step 6:** Confirm Remeasurement and Submit to RMSS

## **Review Current Route**

The purpose of reviewing the current route is to verify that all delivery points exist and are correctly located on the street.

## What to verify during the Current Route Review:

Delivery points exist

Delivery points are on the correct side of the street

Mileage matches current route

Sequence matches current route

Line of travel matches current route

During the Resequencing process, route order and mileage will be updated. Do not submit feedback on a route due to mileage, sequence, or line of travel discrepancies.

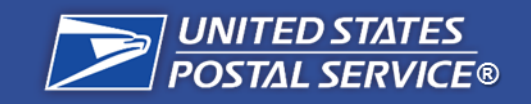

#### **Resequencing Steps**

| Step 1:              |  |
|----------------------|--|
| Go to LTM and Log In |  |

Step 2: Select the Unit and Route for Resequencing

**Step 3:** Review and Confirm Current Route

**Step 4:** Review Resequenced Route in LTM

**Step 5:** Remeasure New Line of Travel

**Step 6:** Confirm Remeasurement and Submit to RMSS

## **Step 3b: Review Current Route**

Click and drag the map to review the current route.

- Click on the mailstop icons to confirm that all delivery points for the route are in the correct location.
- View navigation point icons 🗘 to confirm that turn locations are accurate.

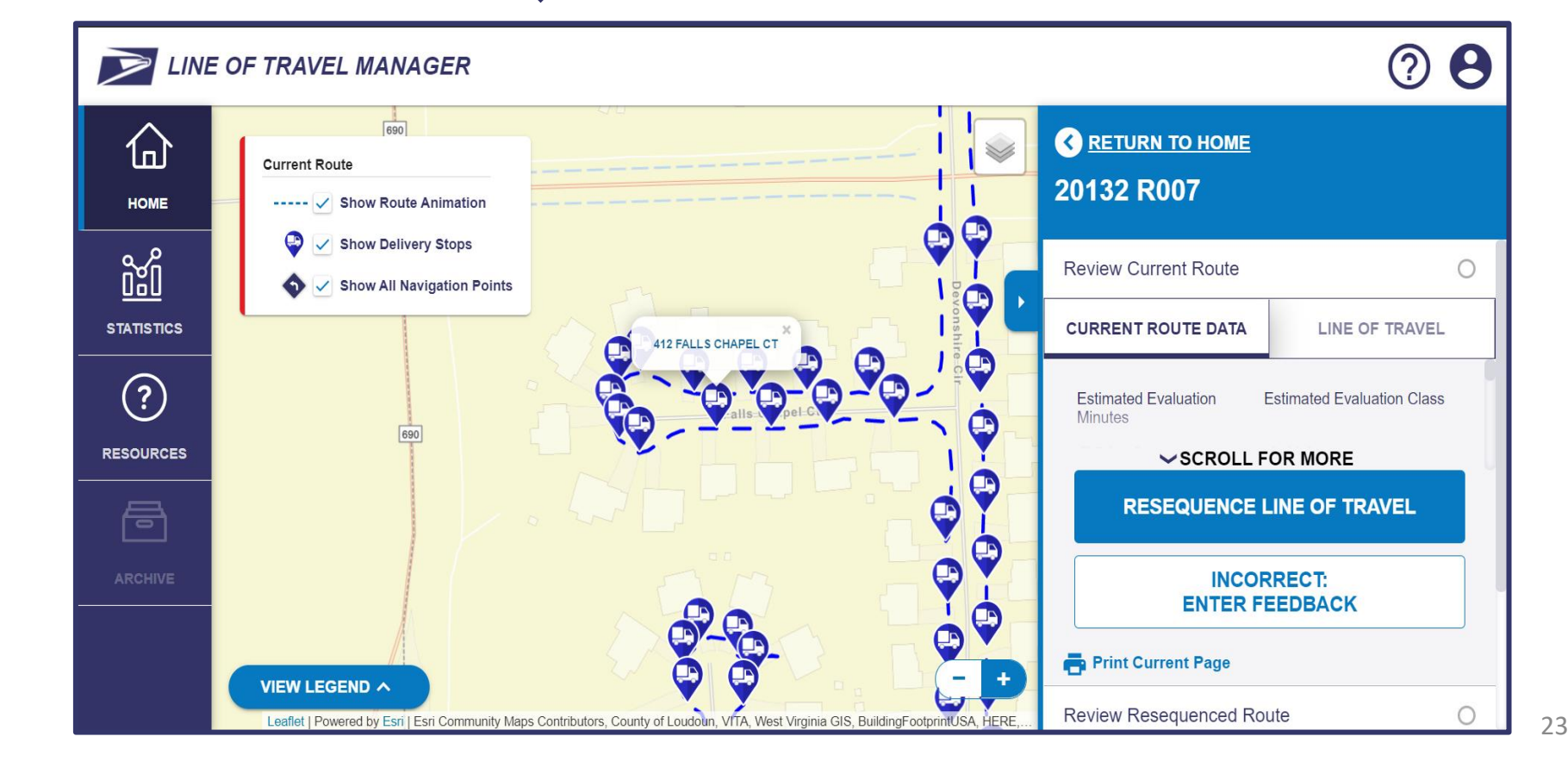

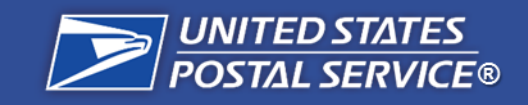

#### **Resequencing Steps**

| Step 1:              |  |
|----------------------|--|
| Go to LTM and Log In |  |

#### Step 2: Select the Unit and Route for Resequencing

Step 3: **Review and Confirm** Current Route

Step 4: **Review Resequenced** Route in LTM

Step 5: Remeasure New Line of Travel

## **Step 3b: Review Current Route**

Toggle to the Line of Travel view in the right-hand sidebar to view specific driving directions. When a driving direction is selected, it will turn red in the route view.

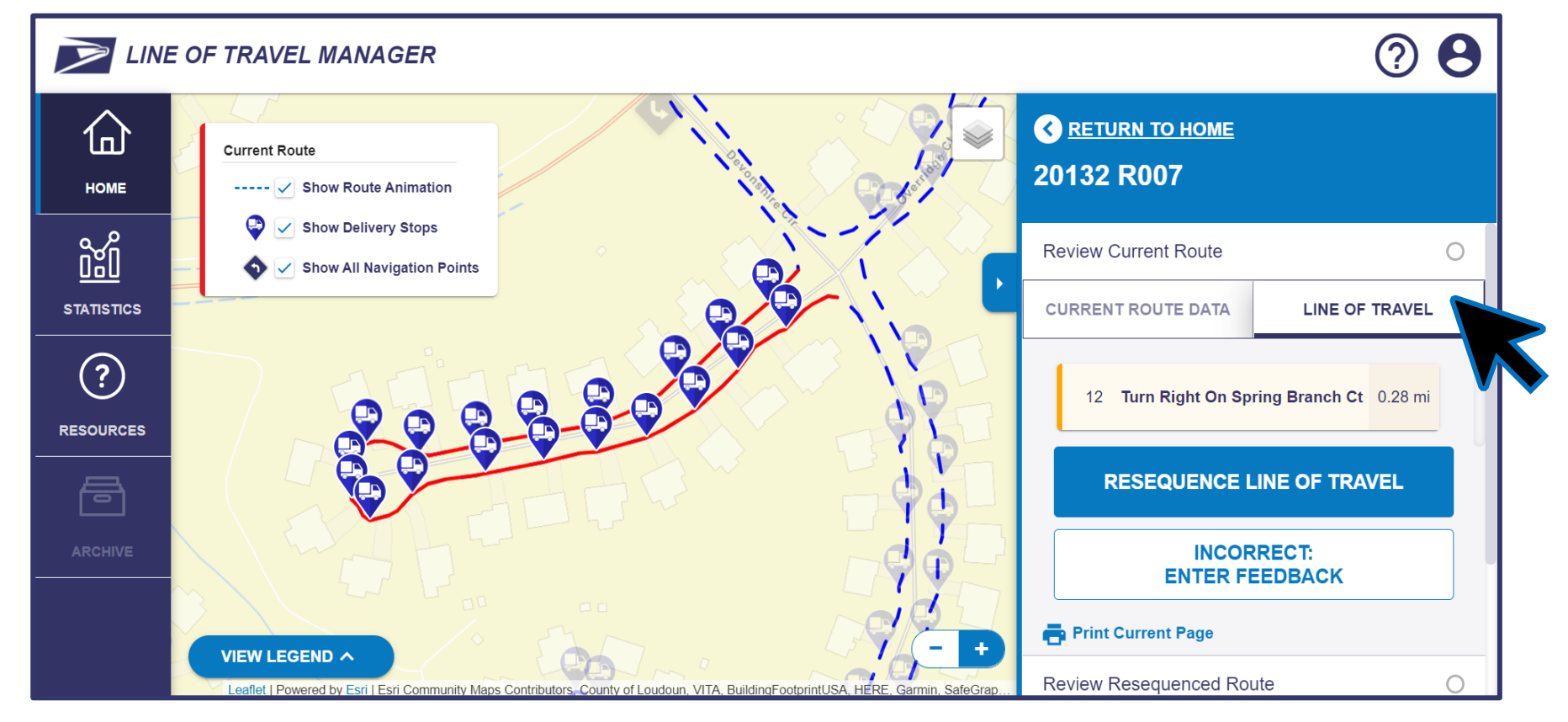

**NOTE:** If delivery stops or navigation points are incorrect, click **Incorrect: Enter Feedback**. This will disgualify the route from Resequencing.

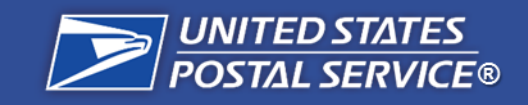

# **Proceed with Resequencing**

#### **Resequencing Steps**

Step 1: Go to LTM and Log In

Step 2: Select the Unit and Route for Resequencing

Step 3: Review Current Route in LTM

Step 4: Review Resequenced Route in LTM

Step 5: Remeasure New Line of Travel

## **Step 3c: Proceed with Resequencing**

Once you have completed the review of the current route and have confirmed that there are no errors, click the **Resequence Line of Travel** button in the right sidebar to proceed with Resequencing.

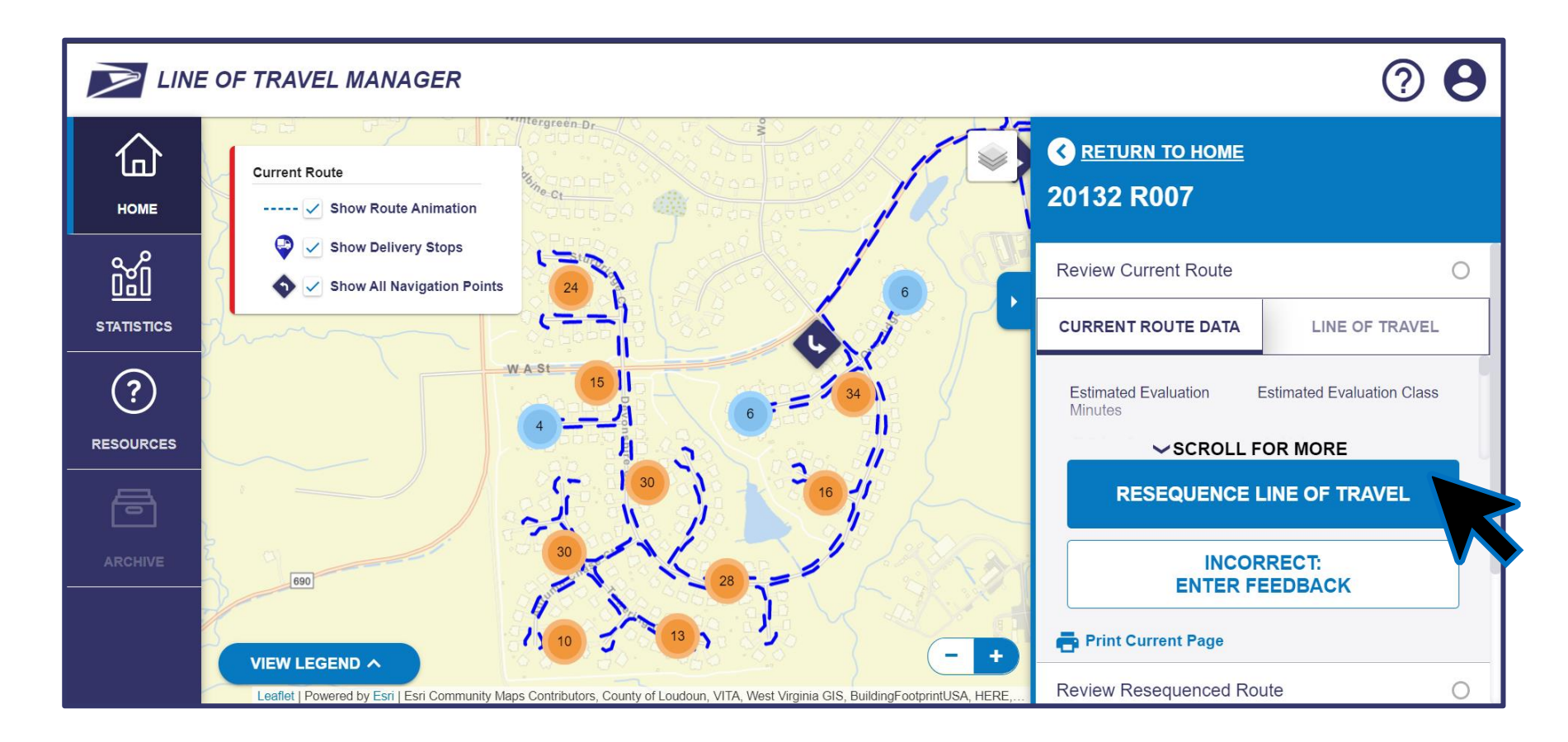

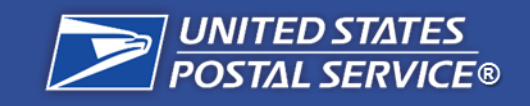

**Step 1:** Go to LTM and Log In

Step 2: Select the Unit and Route for Resequencing

Step 3: Review Current Route in LTM

**Step 4:** Review Resequenced Route in LTM

Step 5: Remeasure New Line of Travel

## **Step 3c: Proceed with Resequencing**

After clicking **Resequence Line of Travel** button, there will be a processing period of 5-10 minutes while the Resequenced route is being generated. While the route is processing, it will be in a **Resequencing in Progress** status.

**Proceed with Resequencing** 

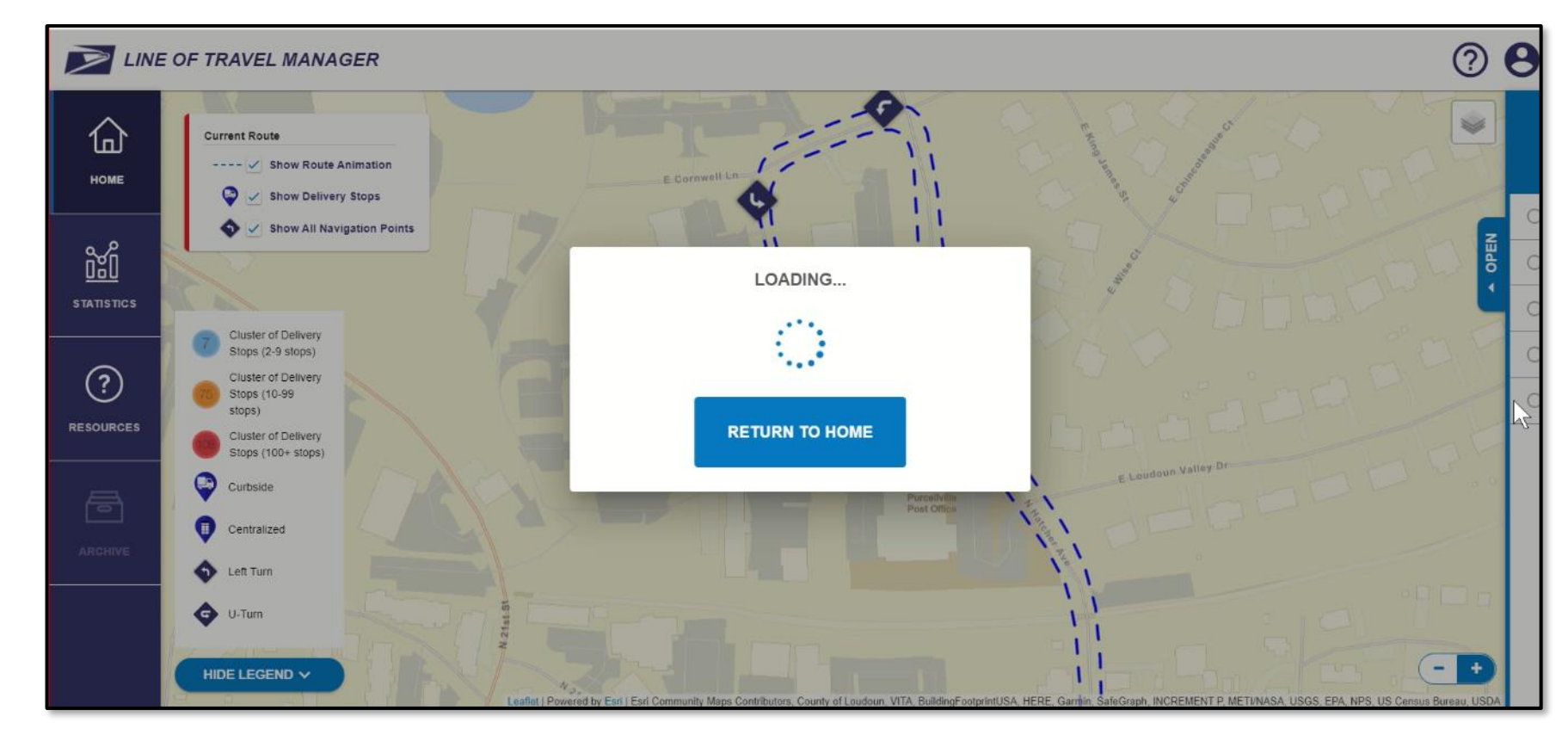

You can click the Return to Home button while the Resequenced route is being generated. 26

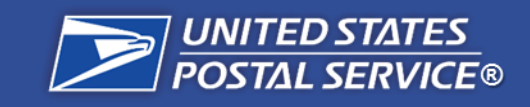

# **Proceed with Resequencing**

#### **Step 3c: Proceed with Resequencing** Step 1: Go to LTM and Log In After you submit your current route for resequencing, it should return with either a **Resequencing** Available status or a Resequencing Under Review status. Step 2: Select the Unit and Route for Resequencing If route returns with **Resequencing Available** status, click on the status to **RESEQUENCING AVAILABLE** Step 3: begin review of the Resequenced route. **Review Current Route in** LTM If route returns with Resequencing Under Review status, no further **RESEQUENCING UNDER REVIEW** action is required. Step 4: **Review Resequenced** Route in LTM If route stays in a **Resequencing In Progress** status for more than 15 43K **RESEQUENCING IN PROGRESS** minutes, an error has occurred in processing, **no further action is required.** Step 5: Remeasure New Line of Travel If the route is under review, a pop-up will appear. Review the pop-up and click 5....**> Return to Home**. A route may be under review because: The route is already optimally driven. Feedback was submitted by the user during review of the current route. 2. Step 6: 27 **Confirm Remeasurement** and Submit to RMSS

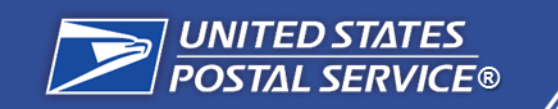

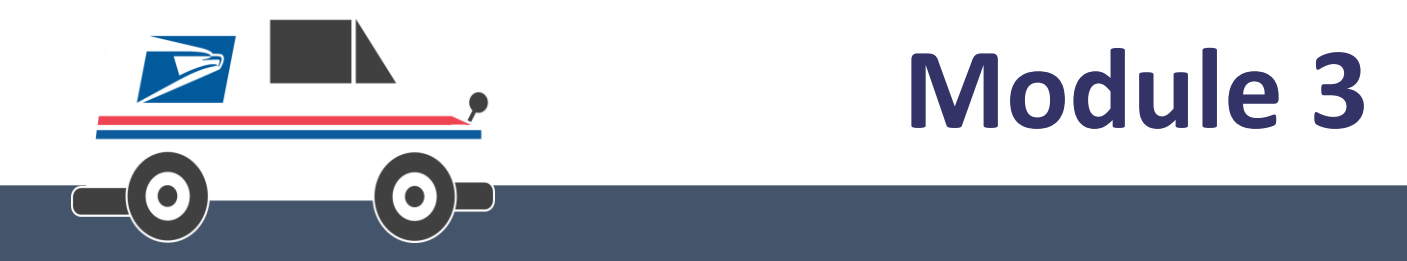

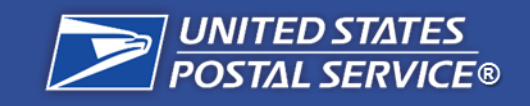

#### **Resequencing Steps**

Step 1: Go to LTM and Log In

Step 2: Select the Unit and Route for Resequencing

Step 3: Review and Confirm Current Route

**Step 4:** Review Resequenced Route in LTM

Step 5: Remeasure New Line of Travel

## **Step 4a: Review Resequenced Route**

You will be taken to a map of the resequenced route that shows an animation of a vehicle driving the resequenced line of travel. Review the resequenced line of travel in the guided view or free-roam view.

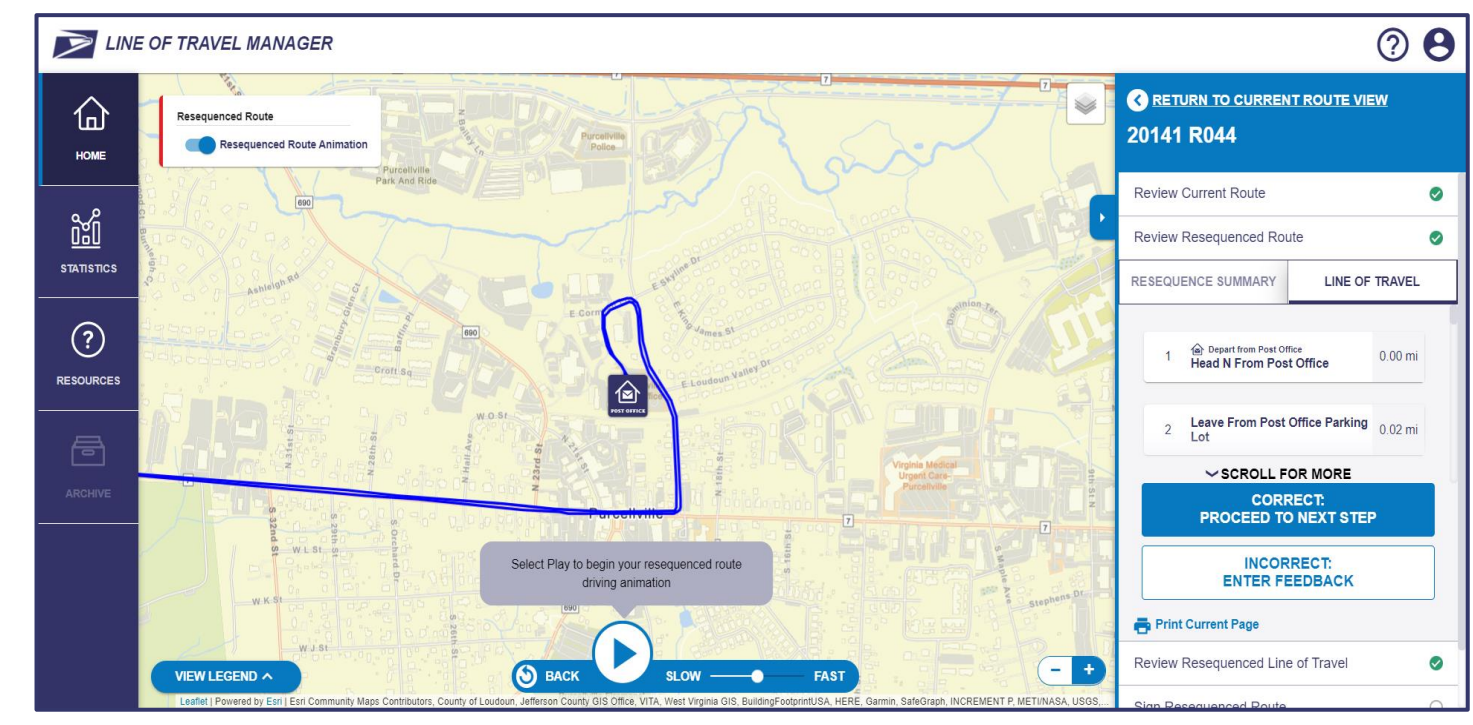

The purpose of reviewing the resequenced route is to verify that all delivery points exist and to review the route for safety and operational drivability.

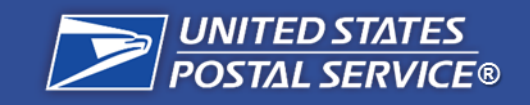

#### **Resequencing Steps**

Step 1: Go to LTM and Log In

Step 2: Select the Unit and Route for Resequencing

Step 3: Review and Confirm Current Route

Step 4: Review Resequenced Route in LTM

**Step 5:** Remeasure New Line of Travel

**Step 6:** Confirm Remeasurement and Submit to RMSS

## **Review Resequenced Route**

The purpose of reviewing the resequenced route is to verify that all delivery points exist and to review the route for safety and operational drivability.

## What to verify during the Resequenced Route Review:

Delivery points exist

Resequenced line of travel is safe

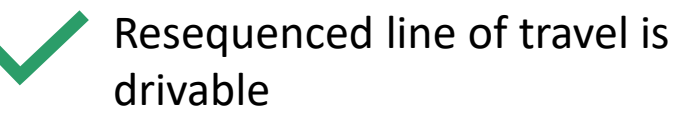

Mileage matches current route

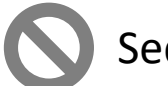

Sequence matches current route

Line of travel matches current route

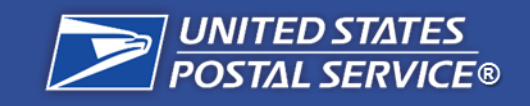

#### **Resequencing Steps**

| Step 1:              |  |
|----------------------|--|
| Go to LTM and Log In |  |

| Step 2:                |
|------------------------|
| Select the Unit and    |
| Route for Resequencing |

Step 3: **Review and Confirm Current Route** 

Step 4: **Review Resequenced** Route in LTM

Step 5: Remeasure New Line of Travel

#### Step 6: **Confirm Remeasurement** and Submit to RMSS

## **Step 4a: Review Resequenced Route**

Unclick the **Resequenced Route Animation** toggle and click on the **Line of Travel** tab to review the resequenced route in free-roam view.

- Click on the mail stop icons 😓 to confirm that all delivery points for the route exist. ٠
- View navigation point icons to confirm that turn locations are viable and safe. ٠

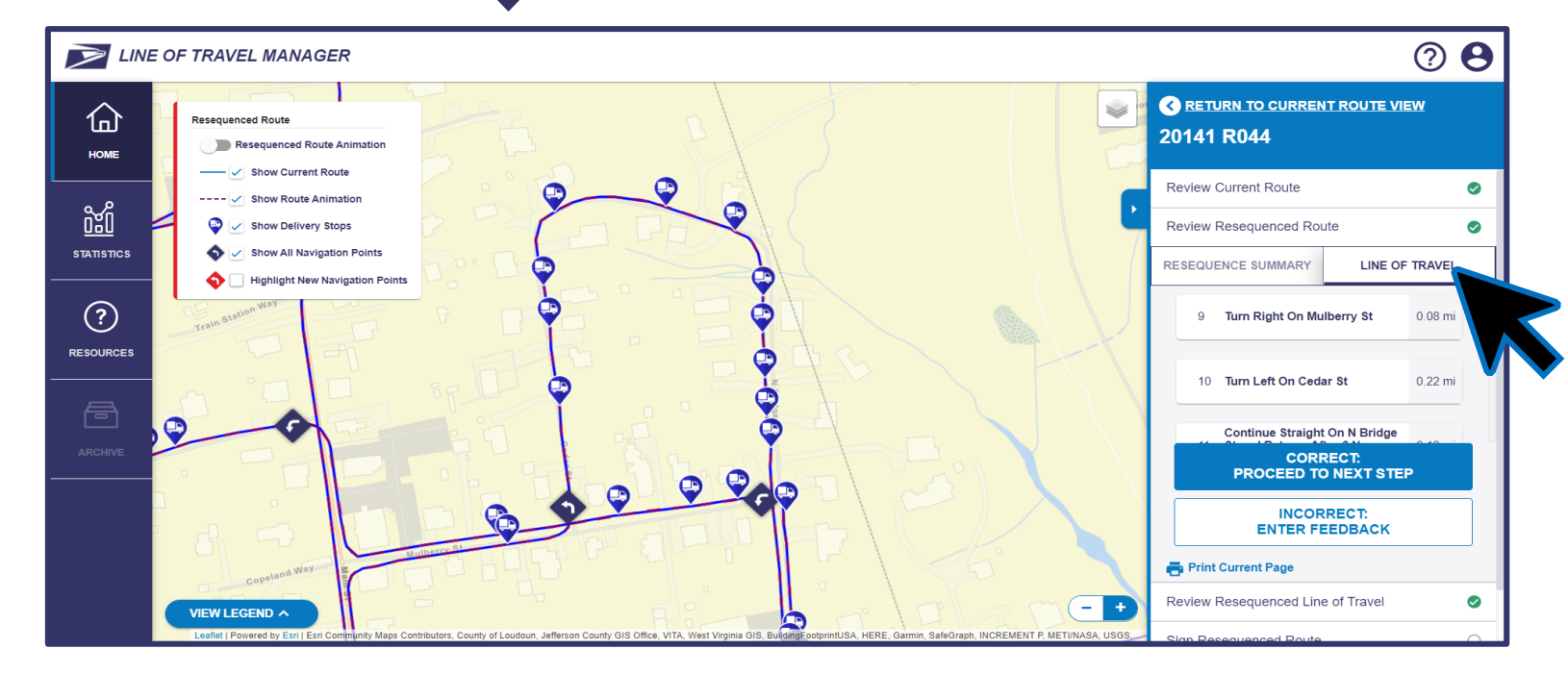

**NOTE:** If you select the **Resequenced Route Animation** toggle, you will be taken back to the beginning of the Resequenced route. 31

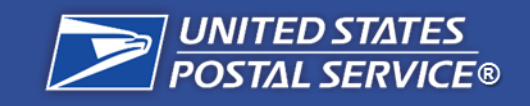

#### **Resequencing Steps**

| Step 1:              |  |
|----------------------|--|
| Go to LTM and Log In |  |

Step 2: Select the Unit and Route for Resequencing

#### Step 3: **Review and Confirm Current Route**

Step 4: **Review Resequenced** Route in LTM

Step 5: Remeasure New Line of Travel

#### Step 6: **Confirm Remeasurement** and Submit to RMSS

## **Step 4a: Review Resequenced Route**

Toggle to the Line of Travel view in the right-hand sidebar to view specific driving directions. When a driving direction is selected, it will turn red in the route view. New navigation points will appear as red in the map view.

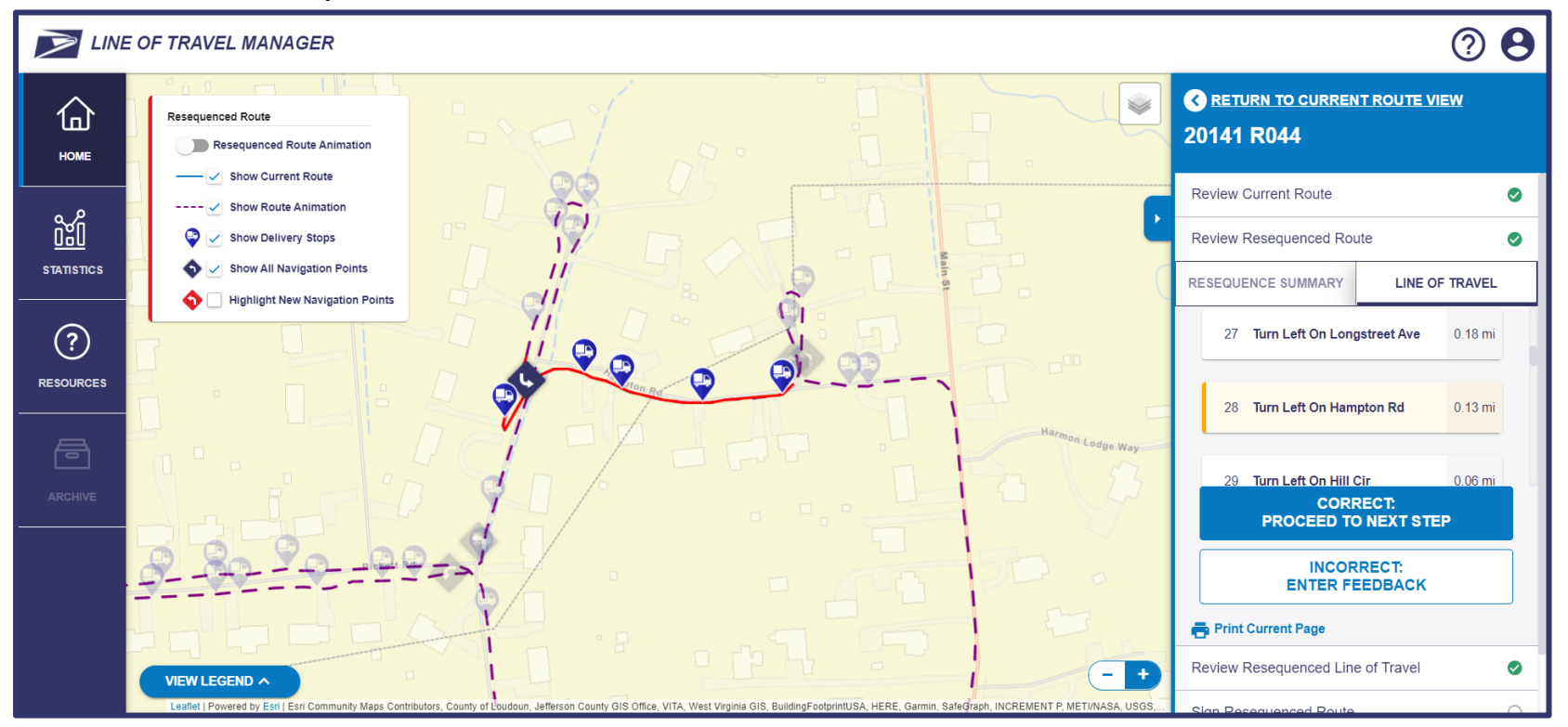

**NOTE:** If delivery stops or navigation points are incorrect or unsafe, click **Incorrect: Enter Feedback**. This will disgualify the route from Resequencing. 32

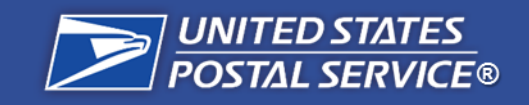

# **Confirm Resequenced Route**

#### **Resequencing Steps**

Step 1: Go to LTM and Log In

Step 2: Select the Unit and Route for Resequencing

**Step 3:** Review and Confirm Current Route

Step 4: Review Resequenced Route in LTM

Step 5: Remeasure New Line of Travel

## **Step 4b: Confirm Resequenced Route**

Once you have reviewed the resequenced route on the map, click the **Correct: Proceed to Next Step** button in the right sidebar.

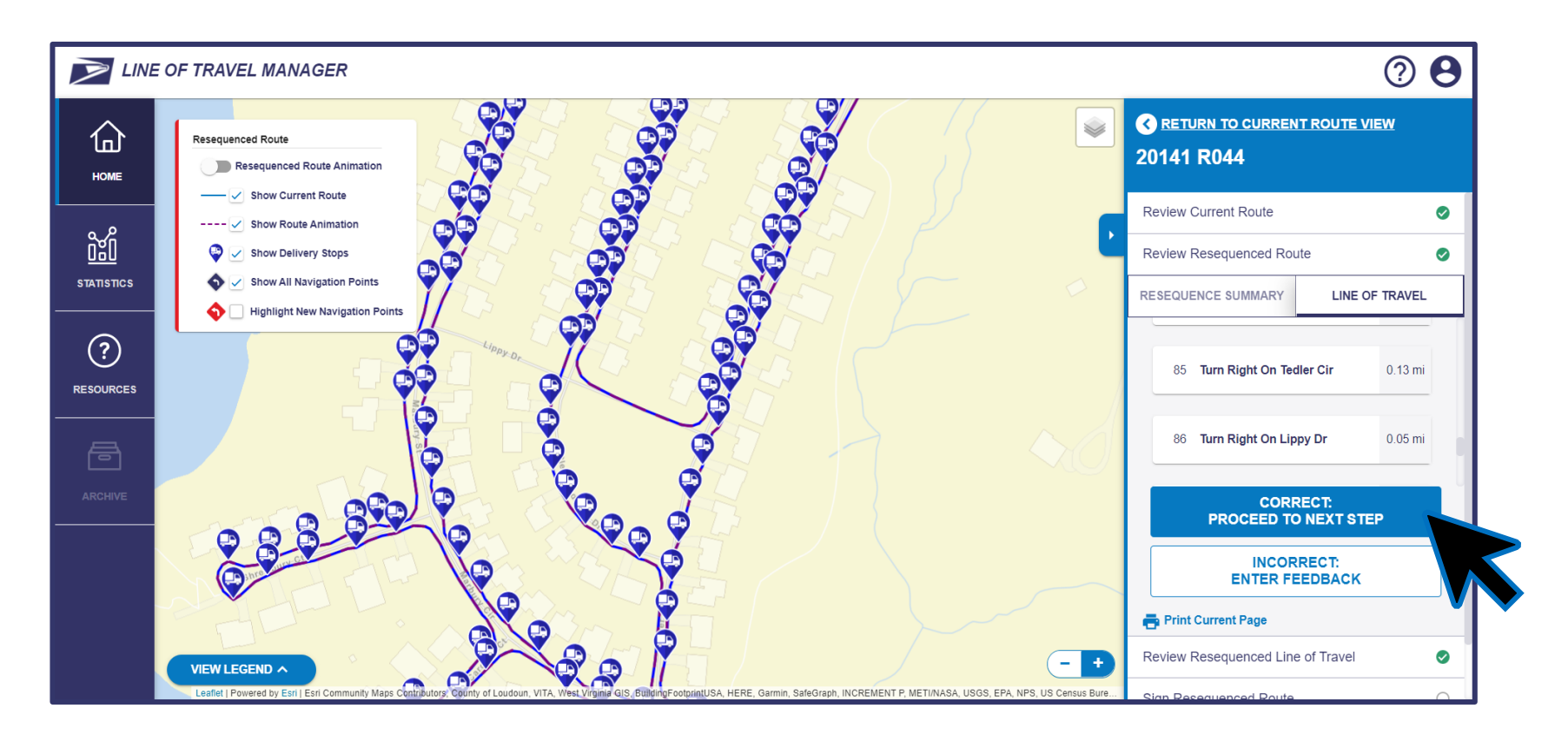

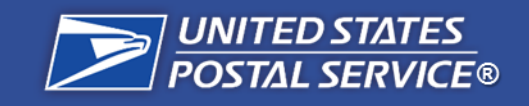

# **Review Resequenced Line of Travel**

#### **Resequencing Steps**

| Step 1:              |  |
|----------------------|--|
| Go to LTM and Log In |  |

Step 2: Select the Unit and Route for Resequencing

**Step 3:** Review and Confirm Current Route

Step 4: Review Resequenced Route in LTM

Step 5: Remeasure New Line of Travel

**Step 6:** Confirm Remeasurement and Submit to RMSS

## **Step 4c: Review Resequenced Line of Travel**

You will be taken to the line of travel view of the resequenced route. Scroll to review line-items.

- To edit text, slide the Edit Text toggle on and click the line items you want to edit.
- When the pop-up appears, type in the text changes you'd like to make.

| HOME       |             |                                       | C RETURN TO RESEQUENCED ROUTE VIEW 20141 R044 |                     |                      |                                                                                         |
|------------|-------------|---------------------------------------|-----------------------------------------------|---------------------|----------------------|-----------------------------------------------------------------------------------------|
| <u>ы</u>   | ORDER       | DF TRAVEL                             | MILES S                                       | STOPS REGULAR BOXES | CENTRALIZED<br>BOXES | Review Current Route<br>Review Resequenced Route                                        |
| STATISTICS | 8 Turn Righ | ht On Grove Point Dr                  | 0.03 mi                                       |                     |                      | Review Resequenced Line of Travel PROPOSED LINE OF TRAVEL DATA Estimated Effective Date |
| ARCHIVE    | 9 Turn Left | and Continue On Grove Point <u>Dr</u> | 0.02 mi                                       |                     |                      | Estimated Evaluation Class Estimated Route Mileage<br>44K 19.12 mi                      |
|            |             |                                       |                                               |                     |                      | INCORRECT:<br>ENTER FEEDBACK                                                            |

**NOTE:** Any time that **Save Changes** is pressed, a new editing session begins. Any time that **Undo Changes** is pressed, all the line items that were edited since the last time **Save Changes** was pressed will be undone. Be sure to press **Save Changes** frequently so that all line-item changes are not erased at once.

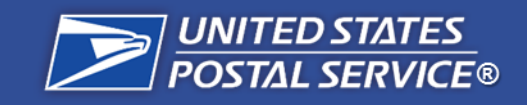

# **Confirm Resequenced Line of Travel**

#### **Resequencing Steps**

| Step 1:              |  |
|----------------------|--|
| Go to LTM and Log In |  |

Step 2: Select the Unit and Route for Resequencing

Step 3: Review and Confirm Current Route

Step 4: Review Resequenced Route in LTM

**Step 5:** Remeasure New Line of Travel

## **Step 4d: Confirm Resequenced Line of Travel**

Review the proposed line of travel data in the right sidebar, which provides the estimated evaluation class, estimated route mileage, and estimated evaluation minutes. Once you have reviewed all data, click the **Correct: Proceed to Next Step** button in the right sidebar.

| Re      |                            |                 |         |       |               | <ul> <li>RETURN TO RESEQUENCED ROUTE VIEW</li> <li>20141 R044</li> </ul> |                                                    |
|---------|----------------------------|-----------------|---------|-------|---------------|--------------------------------------------------------------------------|----------------------------------------------------|
| ORDEF   |                            |                 | MILES   | STOPS | REGULAR BOXES | CENTRALIZED<br>BOXES                                                     | Review Current Route                               |
| псs 12  | Turn Left On Grove Point D | r               | 0.30 mi | 11    | 16            |                                                                          | Review Resequenced Route                           |
| ) 13    | Turn Left and Continue On  | Grove Point Dr  | 0.03 mi |       |               |                                                                          | PROPOSED LINE OF TRAVEL DATA                       |
| RCES 14 | Turn Right On Plantation E | lvd             | 0.28 mi |       |               |                                                                          | Estimated Evaluation Class Estimated Route Mileage |
| IVE 15  | Turn Right On Willowbrae   | Dr              | 0.03 mi |       |               |                                                                          |                                                    |
| 16      | Turn Right and Continue C  | n Willowbrae Dr | 0.02 mi | 1     | 1             |                                                                          | INCORRECT:<br>ENTER FEEDBACK                       |
| 17      | Continue Straight On Glen  | lvy Ln          | 0.14 mi | 6     | 10            |                                                                          | Export Line of Travel                              |

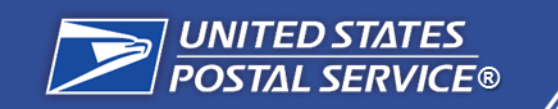

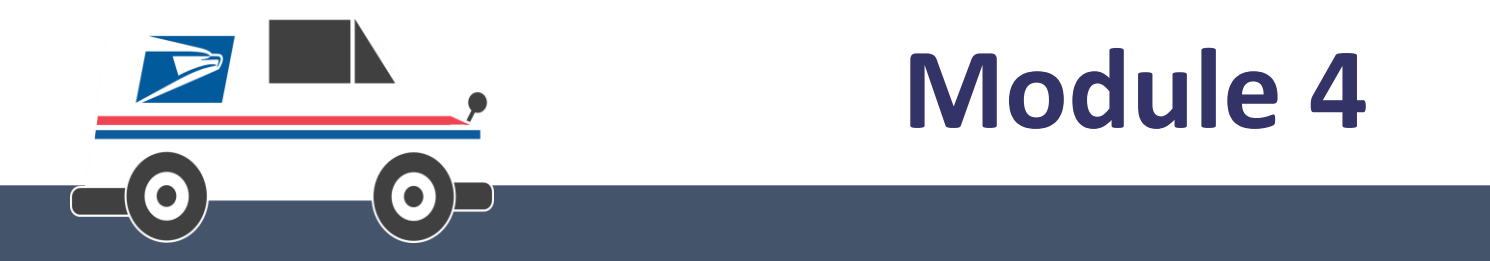

Remeasurement & 4003 Submission

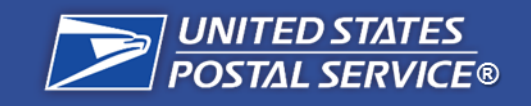

# **Remeasure Resequenced Route**

#### **Resequencing Steps**

Step 1: Go to LTM and Log In

| Step 2:                |
|------------------------|
| Select the Unit and    |
| Route for Resequencing |

**Step 3:** Review and Confirm Current Route

**Step 4:** Review Resequenced Route in LTM

**Step 5:** Remeasure New Line of Travel

**Step 6:** Confirm Remeasurement and Submit to RMSS

٠

## **Step 5a: Remeasure Resequenced Route**

After reviewing the resequenced route, a **Route Remeasurement Required** pop-up appears. Local management must exit LTM to physically remeasure the route following procedures outlined in **Handbook EL-902; Article 30.1.E and the M-38 chapter 6.** 

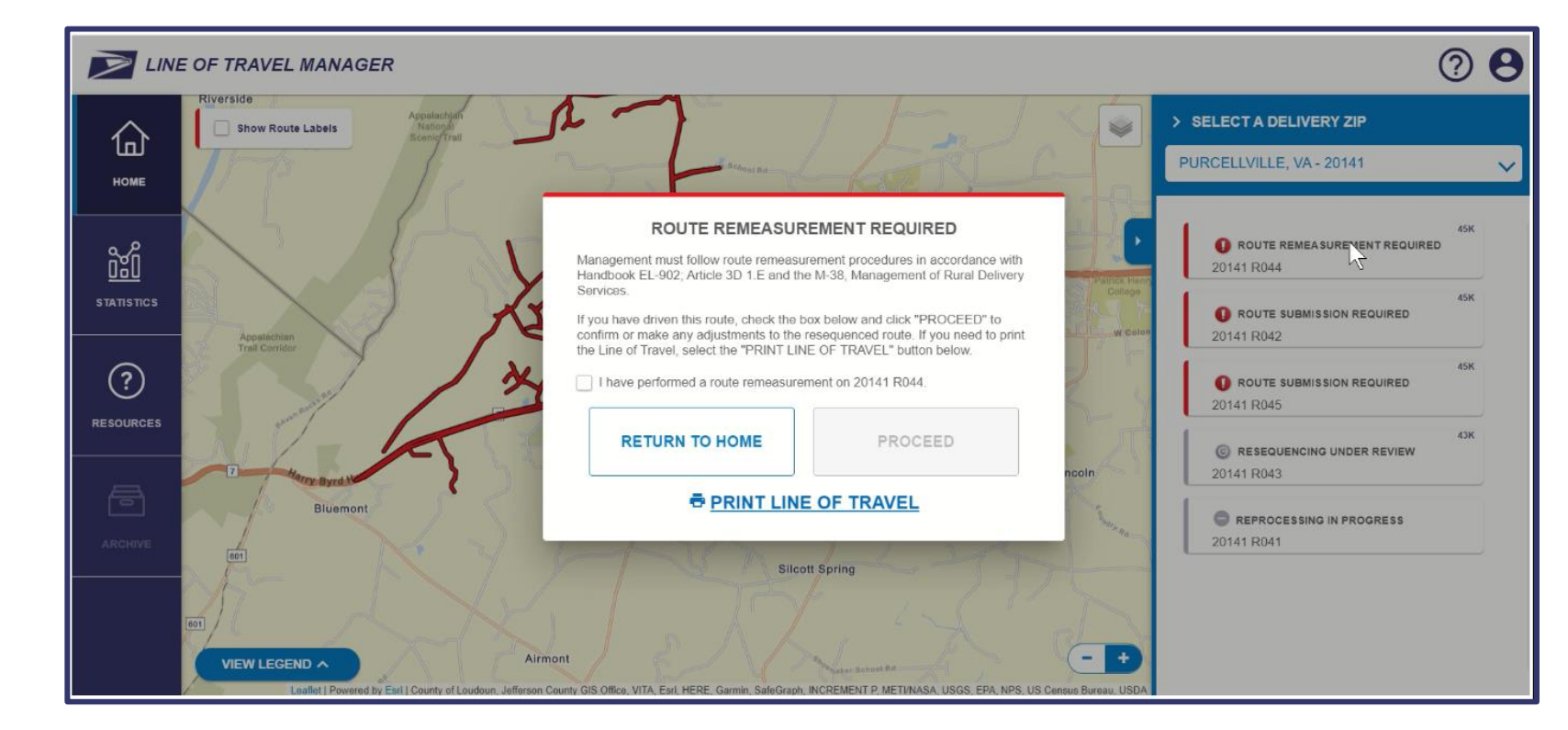

- Click **Print Line of Travel** for a copy of the line of travel to mark during remeasurement.
  - Click Return to Home and return once Remeasurement has been completed.

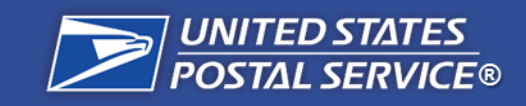

| Step 1:              |
|----------------------|
| Go to LTM and Log In |

Step 2: Select the Unit and Route for Resequencing

Step 3: Review and Confirm Current Route

**Step 4:** Review Resequenced Route in LTM

**Step 5:** Remeasure New Line of Travel

**Step 6:** Confirm Remeasurement and Submit to RMSS

## **Route Remeasurement Required**

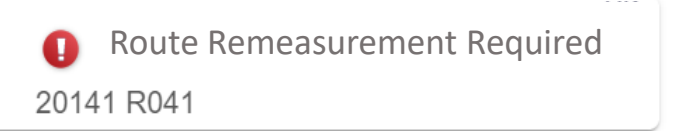

This status indicates that local management **must physically remeasure the resequenced route** before completing the remaining resequencing steps in LTM. A route is assigned this status after the proposed resequenced route is reviewed.

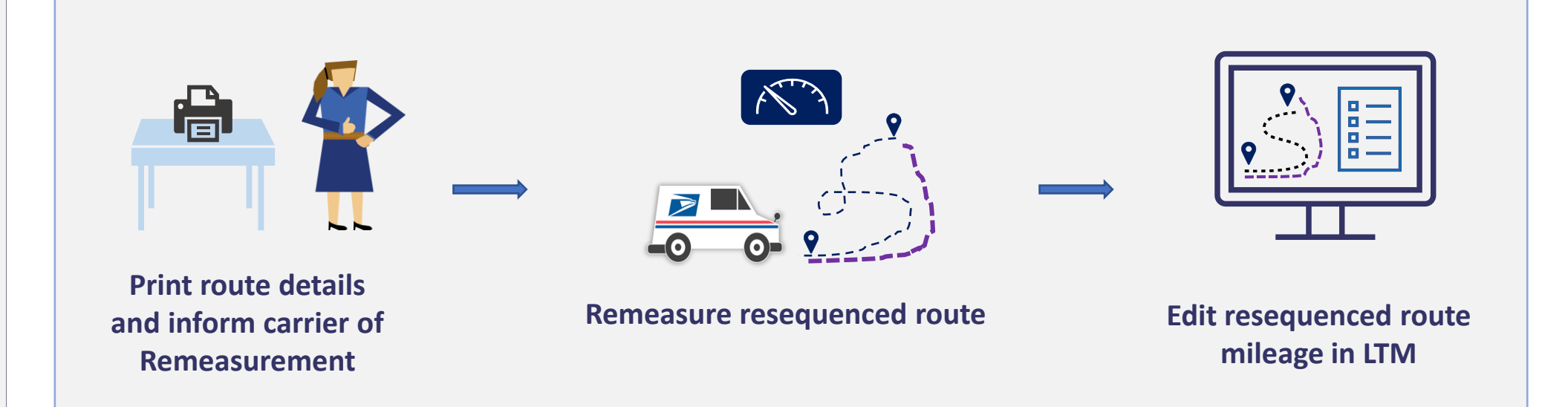

**NOTE:** Remeasurement CANNOT take place while the route is being served. Local management must travel the most direct path practical without pulling in and out of service mailboxes.

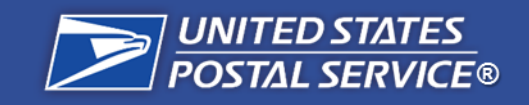

# **Remeasure Resequenced Route**

#### **Resequencing Steps**

Step 1: Go to LTM and Log In

Step 2: Select the Unit and Route for Resequencing

Step 3: Review and Confirm Current Route

Step 4: Review Resequenced Route in LTM

Step 5: Remeasure New Line of Travel

**Step 6:** Confirm Remeasurement and Submit to RMSS

## **Step 5a: Remeasure Resequenced Route**

After you complete the route Remeasurement, return to LTM. The route will be in a **Route Remeasurement Required** status.

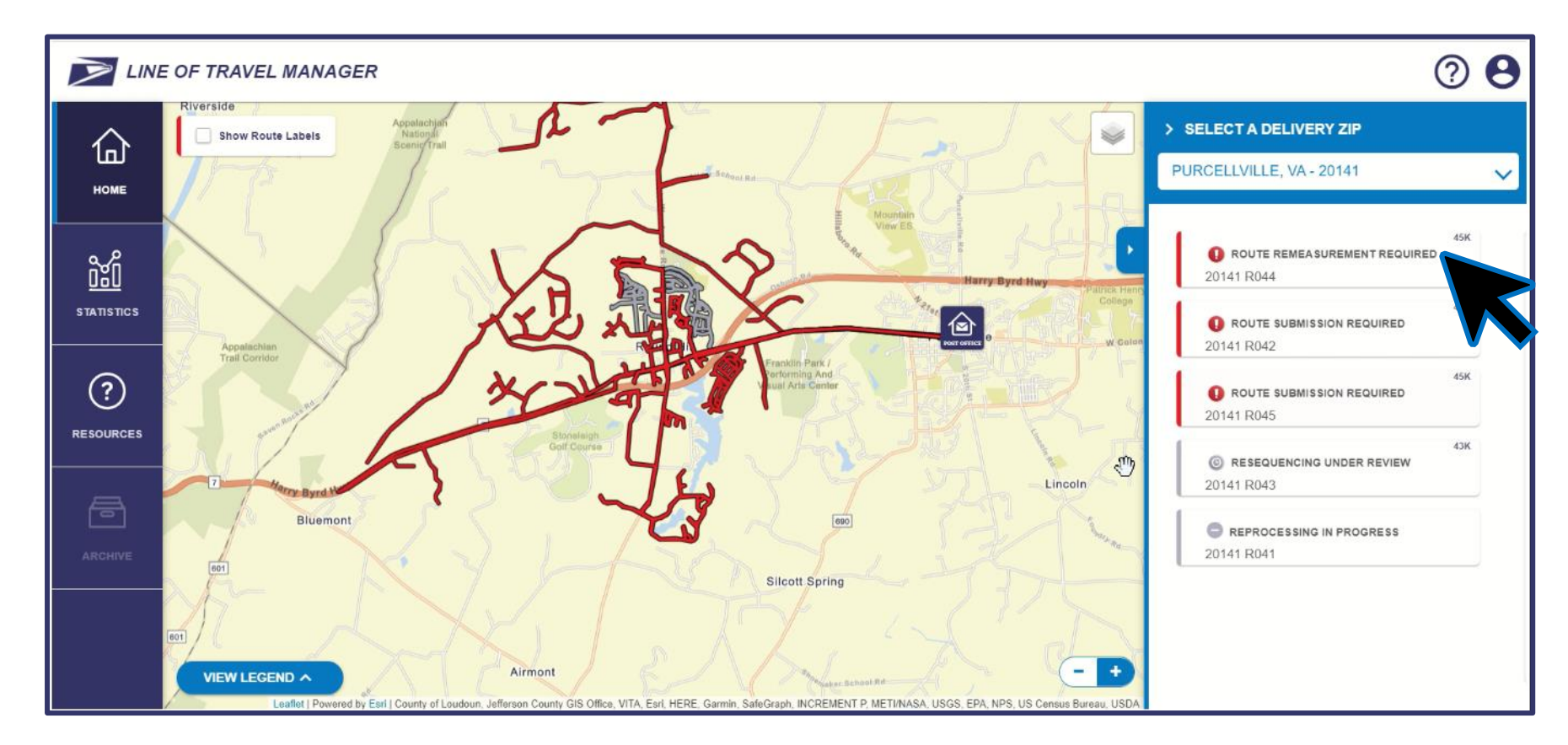

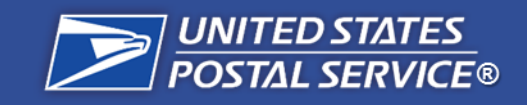

# **Remeasure Resequenced Route**

#### **Resequencing Steps**

Step 1: Go to LTM and Log In

Step 2: Select the Unit and Route for Resequencing

Step 3: Review and Confirm Current Route

**Step 4:** Review Resequenced Route in LTM

Step 5: Remeasure New Line of Travel

## **Step 5b: Confirm Remeasurement**

Click on the route in the right sidebar and view the **Route Remeasurement Required** pop-up. Click the checkbox in the pop-up to confirm that you have remeasured the route and click the **Proceed** button.

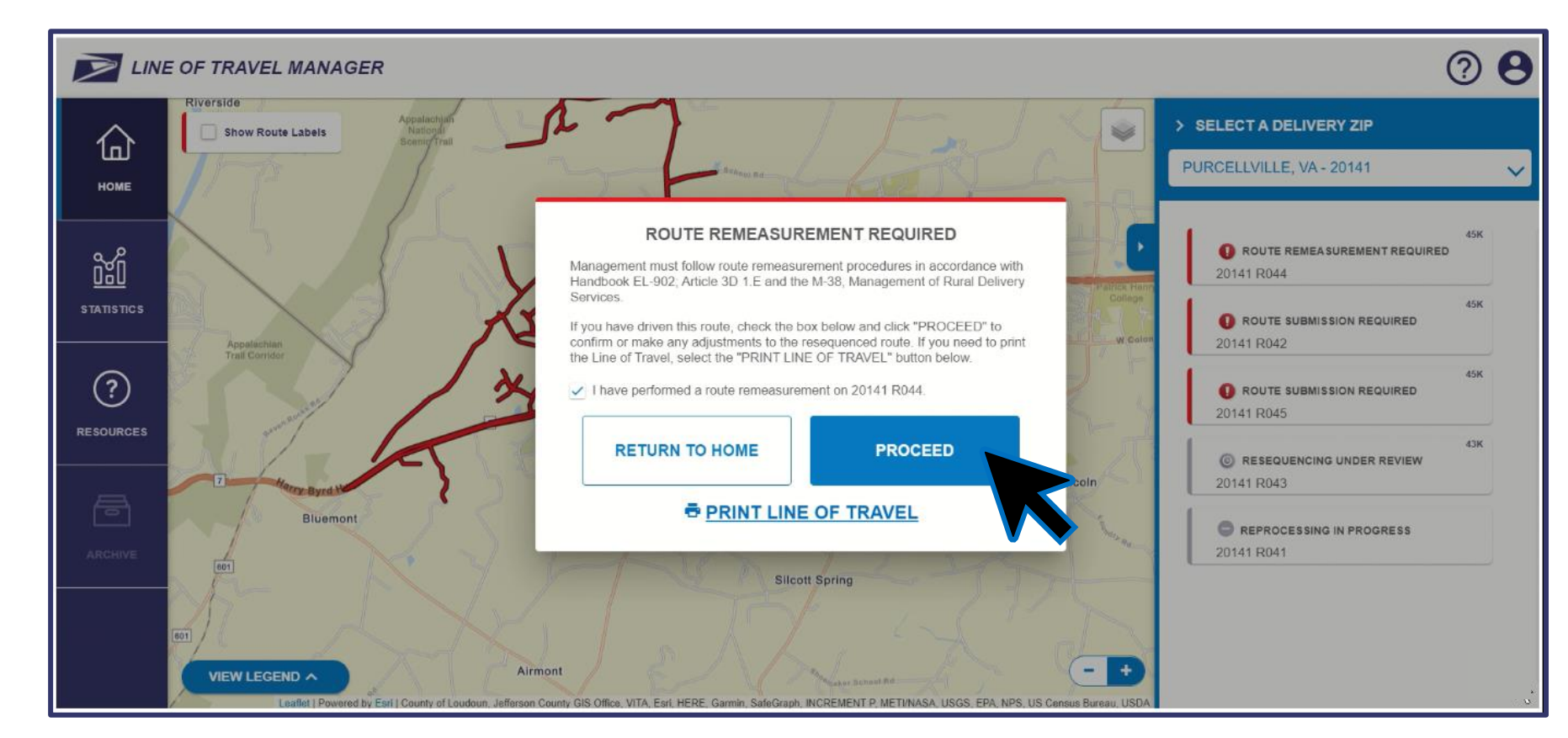

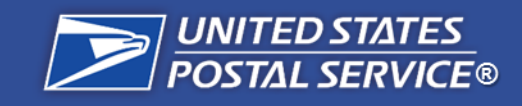

| Step 1:              |  |
|----------------------|--|
| Go to LTM and Log In |  |

Step 2: Select the Unit and Route for Resequencing

Step 3: Review and Confirm Current Route

Step 4: Review Resequenced Route in LTM

**Step 5:** Remeasure New Line of Travel

#### **Step 6:** Confirm Remeasurement and Submit to RMSS

## Step 5c: Edit Resequenced Line of Travel After Remeasurement

You will be taken to the line of travel view for the resequenced route and be given the opportunity to edit the text and mileage on the route following the remeasurement. To edit text or mileage of a line item, slide the Edit Text & Mileage toggle on.

|                | OF TRAVEL MANAGER                                                                                                    | ? 8                                                                                                    |
|----------------|----------------------------------------------------------------------------------------------------|----------------------------------------------------------------------------------------------------|
| П<br>номе      | Resequenced Route         Edit Text & Mileage OFF ON       Highlight Text Changes OFF ON         Highlight Mileage Changes OFF ON | RETURN TO RESEQUENCED ROUTE VIEW<br>20141 R044                                                                                                    |
|                | ORDER LIN MILES STOPS REGULAR BOXES CENTRALIZED<br>BOXES                                                                          | Review Current Route     Image: Contempt and the sequenced Route       Review Resequenced Line of Travel     Image: Contempt and the sequenced Line of Travel |
| ?<br>RESOURCES | 14         Turn Left On High St         0.21         5         10                                                                 | PROPOSED LINE OF TRAVEL DATA Estimated Evaluation Class Estimated Route Mileage 44K 29.68 mi                                                                  |
| ARCHIVE        | 15         Turn Left and Service 20 HIGH ST         0.13         1         1                                                      | Estimated Evaluation Minutes Volume Factor<br>E3L 20 2 40<br>CORRECT:<br>PROCEED TO NEXT STEP                                                                 |
|                | ► UNDO CHANGES                                                                                                    | INCORRECT:<br>ENTER FEEDBACK                                                                                                    |

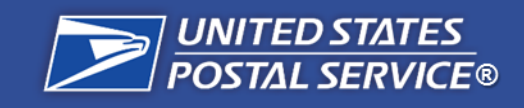

Step 1: Go to LTM and Log In

Step 2: Select the Unit and Route for Resequencing

**Step 3:** Review and Confirm Current Route

Step 4: Review Resequenced Route in LTM

**Step 5:** Remeasure New Line of Travel

## Step 5c: Edit Resequenced Line of Travel After Remeasurement

Mileage thresholds prevent users from making significant changes to Resequenced mileage.

- For line-items between 0 and 2 miles, up to 20% mileage change is allowed.
- For line-items over 2 miles, up to 15% mileage change is allowed.

If an entry surpasses these thresholds, LTM will indicate that "Miles are out of range".

| СШ<br>НОМЕ | Resequenced Route         Edit Text & Mileage OFF ON       Highlight Text Changes OFF ON         Highlight Mileage Changes OFF ON | RETURN TO RESEQUENCED ROUTE VIEW 20141 R044                                                               |
|------------|----------------------------------------------------------------------------------------------------|----------------------------------------------------------------------------------------------------|
| STATISTICS | ORDER LINE OF TRAVEL MILES STOPS REGULAR BOXES CENTRALIZED BOXES                                                                  | Review Current Route     Image: Constraint of the sequenced Route       Review Resequenced Line of Travel |
| RESOURCES  | 14 Turn Left On High St<br>0.39<br>5 10<br>14<br>14<br>14<br>14<br>14<br>10<br>10<br>10<br>10<br>10                               | PROPOSED LINE OF TRAVEL DATA Estimated Evaluation Class Estimated Route Mileage 44K 29.68 mi              |
| ARCHIVE    | 15 Turn Left and Service 20 HIGH ST 0.13 1 1                                                                                      | Estimated Evaluation Minutes Volume Factor<br>E3L 20m 3 40<br>CORRECT:<br>PROCEED TO NEXT STEP            |
|            | INDO CHANGES                                                                                                    |                                                                                                    |

In this step, validate that total mileage from the remeasurement is consistent with the total mileage of the Resequenced Route. Update line-items only if there is a significant difference.

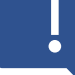

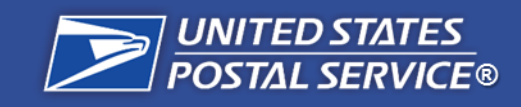

| Step 1:              |  |
|----------------------|--|
| Go to LTM and Log In |  |

Step 2: Select the Unit and Route for Resequencing

Step 3: Review Current Route in LTM

**Step 4:** Review Resequenced Route in LTM

**Step 5:** Remeasure New Line of Travel

**Step 6:** Confirm Remeasurement and Submit to RMSS

## **Editing Split Driving Directions**

Due to the required mileage change thresholds, Line of Travel Manager may prevent updates to lowmileage line items. This can happen in cases where driving directions are displayed in separate line-items.

## **Resolution Steps:**

1. Check to see if the driving direction is split between line items.

| 35 | Turn Right On Parkview Dr and Retrace | 0.09 4 5                              |
|----|---------------------------------------|---------------------------------------|
| 36 | Turn Right On Parkview Dr and Retrace | 0.02<br>Miles are<br>out of<br>range. |

Both driving directions are for: *Turn Right on Parkview Dr and Retrace* 

- i. If there are multiple line items for a single driving direction, add the driving direction mileages together.
- 2. If total driving direction mileage still requires updates based on the Remeasurement, edit the line item with the higher mileage.
- 3. If **Miles are out of range** message still appears, **Submit Feedback** or contact *hq.rural.ltm.support@usps.gov.*

**NOTE**: Ensure that the update is necessary before submitting feedback. Submitting feedback will disqualify the route from completing Resequencing.

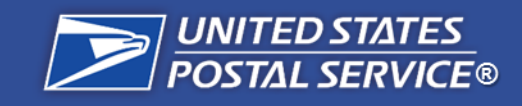

Step 1: Go to LTM and Log In

Step 2: Select the Unit and Route for Resequencing

Step 3: Review and Confirm Current Route

**Step 4:** Review Resequenced Route in LTM

Step 5: Remeasure New Line of Travel

## Step 5c: Edit Resequenced Line of Travel After Remeasurement

Once you have made changes to the line of travel text or mileage, you can highlight these changes on the line of travel view. To view these changes, first slide the **Edit Text & Mileage** toggle off. Then, slide the **Highlight Text Changes** and **Highlight Mileage Changes** toggles on.

|                | E OF TRAVE                                                                                            | L MANAGER                   |                |                           |         |         |                      |                      |   |                                                                    | <b>? 8</b>    |  |
|----------------|----------------------------------------------------------------------------------------------------|-----------------------------|----------------|---------------------------|---------|---------|----------------------|----------------------|---|--------------------------------------------------------------------|---------------|--|
| НОМЕ           | Edit Text & Mileage OFF ON       Highlight Text Changes OFF ON       Highlight Mileage Changes OFF ON |                             |                |                           |         |         |                      |                      |   | RETURN TO RESEQUENCED ROUTE VI     20141 R044                      |               |  |
| <u>ເ</u>       | ORDER                                                                                                 |                             | LINE OF TRAVEL |                           | MILES   | STOPS   | REGULAR BOXES        | CENTRALIZED<br>BOXES |   | iew Current Route                                                  | 0             |  |
| STATISTICS     | 55 Tu                                                                                                 | rn Left On Harry Byrd Hw    | Ŋ              |                           | 0.62 mi | 1       | 1                    |                      | v | Review Resequenced Line of Travel                                  | 0             |  |
| ?<br>RESOURCES | 56 TL                                                                                                 | ırn Right On Brownell Ln    |                |                           | 0.53 mi | 6       | 6                    |                      |   | PROPOSED LINE OF TRAVEL DA<br>Estimated Evaluation Class Estimated | Route Mileage |  |
| <br>           | ACE ID                                                                                                | Date                        | Field Changed  | Old Direction             |         | New Dir | ection               |                      |   | Estimated Evaluation Minutes Volume Fa                             | ctor          |  |
| ARCHIVE        | VNQCK5                                                                                                | Sep 13, 2021, 3:06:14<br>PM | Direction      | Turn Right On Brownell Lr | ı       | Turn Ri | ght On Brownell Ln N | WW                   |   | E36 00m 3 40                                                       |               |  |
|                | VNQCK5                                                                                                | Sep 13, 2021, 3:26:28<br>PM | Direction      | Turn Right On Brownell Lr | n NW    | Turn Ri | ght On Brownell Ln   |                      |   | CORRECT:<br>PROCEED TO NEXT S                                      | ТЕР           |  |
|                | ACE ID                                                                                                | Date                        | Field Changed  | Old Mileage               |         | New Mil | age                  |                      |   | INCORRECT:<br>ENTER FEEDBACK                                       | (             |  |
|                | VNQCK5                                                                                                | Sep 13, 2021, 3:06:14<br>PM | Mileage        | 0.53                      |         | 0.53    |                      |                      |   | Export Line of Travel                                              |               |  |
|                |                                                                                                    |                             |                |                           |         |         |                      |                      |   | Sign Resequenced Route                                             | 0             |  |

Click **Export Line of Travel** in the right sidebar to export the edited line of travel as a PDF

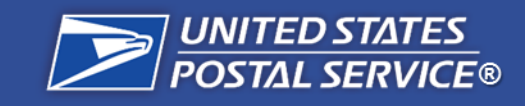

# **Confirm Edited Resequenced Line of Travel**

#### **Resequencing Steps**

| Step 1:              |  |
|----------------------|--|
| Go to LTM and Log In |  |

| Step 2:                |
|------------------------|
| Select the Unit and    |
| Route for Resequencing |

| Step 3:            |
|--------------------|
| Review and Confirm |
| Current Route      |

| Step 4:                   |
|---------------------------|
| <b>Review Resequenced</b> |
| Route in LTM              |

| Step 5:               |   |
|-----------------------|---|
| Remeasure New Line of | F |
| Travel                |   |

## **Step 5d: Enter Fuel Stop Mileage**

Government vehicle routes must enter fuel stop mileage. After reviewing the driving directions, scroll down to the bottom of the page, where the last line item is "Fuel Deviation". Click the **ENTER MILEAGE** button. Enter the mileage of a full trip to the gas station.

## *Fuel deviation mileage will automatically convert to a line-item mileage:*

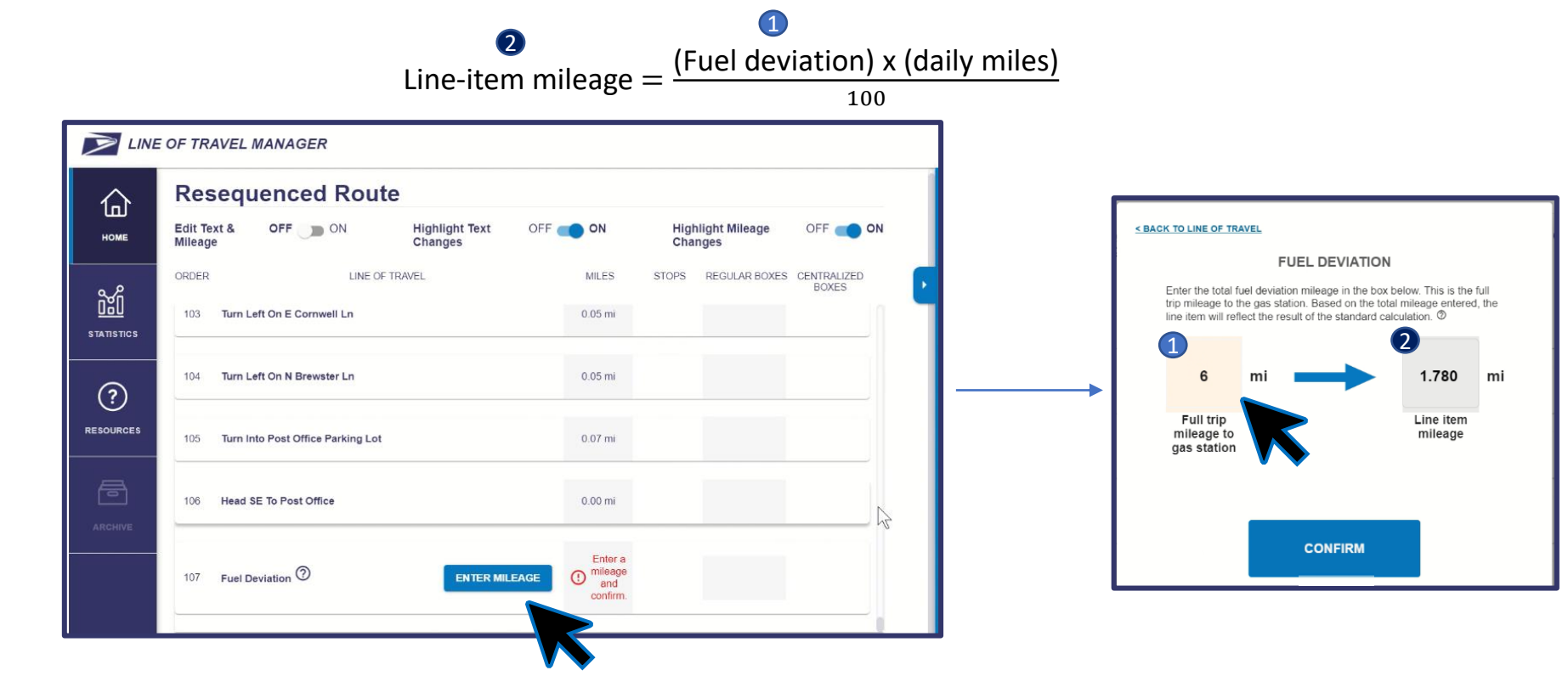

Step 6: Confirm Remeasurement and Submit to RMSS

**NOTE**: POV route driving directions will not include a "Fuel Deviation" prompt.

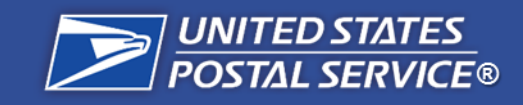

# **Confirm Edited Resequenced Line of Travel**

#### **Resequencing Steps**

| Step 1:              |  |
|----------------------|--|
| Go to LTM and Log In |  |

Step 2: Select the Unit and Route for Resequencing

Step 3: Review and Confirm Current Route

Step 4: Review Resequenced Route in LTM

**Step 5:** Remeasure New Line of Travel

## **Step 5e: Confirm Edited Resequenced Line of Travel**

Once you have reviewed the line of travel after the remeasurement and made any necessary changes, click the **Correct: Proceed to Next Step** button in the right sidebar.

|            | OF TRAVEL MANAGER                                                                       |                    |                                          | ? <b>8</b>                                                                                                    |
|------------|-----------------------------------------------------------------------------------------|--------------------|------------------------------------------|----------------------------------------------------------------------------------------------------|
| СС<br>Номе | Resequenced Route         Edit Text & Mileage OFF ON         Highlight Text Changes OFF | • <b>D</b> ON      | Highlight Mileage Changes OFF DON        | RETURN TO RESEQUENCED ROUTE VIEW<br>20141 R044                                                                           |
|            | ORDER LINE OF TRAVEL 1 Head N From Post Office                                          | MILES<br>0.00 mi   | STOPS REGULAR BOXES CENTRALIZED<br>BOXES | Review Current Route       Review Resequenced Route       Review Resequenced Line of Travel                              |
| RESOURCES  | 2 Leave From Post Office Parking Lot<br>3 Bear Right On N Brewster Ln                   | 0.02 mi<br>0.07 mi |                                          | PROPOSED LINE OF TRAVEL DATA         Estimated Evaluation Class       Estimated Route Mileage         44K       29.68 mi |
| ARCHIVE    | 4 Turn Right On E Cornwell Ln                                                           | 0.04 mi            |                                          | CORRECT:<br>PROCEED TO NEXT STEP                                                                                         |
|            | 5 Turn Right On N Hatcher Ave<br>6 Turn Right On W Main St                              | 0.28 mi<br>2.26 mi | 1 1                                      | INCORRECT:<br>ENTER FEEDBACK                                                                                             |

Step 6: Confirm Remeasurement and Submit to RMSS

NOTE: In order to click Correct: Proceed to Next Step, the Edit Text & Mileage toggle must be turned off.

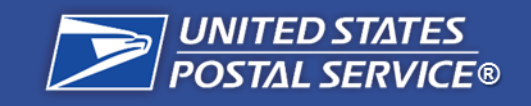

# **Sign Resequenced Route Confirmation**

#### **Resequencing Steps**

Step 1: Go to LTM and Log In

Step 2: Select the Unit and Route for Resequencing

Step 3: **Review and Confirm Current Route** 

Step 4: **Review Resequenced** Route in LTM

Step 5: Remeasure New Line of Travel

| Step 6:               |
|-----------------------|
| Confirm Remeasurement |
| and Submit to RMSS    |

## **Step 6a: Sign Resequenced Route Confirmation**

You will be taken to a signature page before submitting the route to the district. Confirm that the route changes have been discussed with the assigned regular carrier and the route remeasurement has been completed confirming route line of travel and mileage.

|            | OF TRAVEL MANAGER                                                                                                    |                          | <b>? 8</b>                                                                                                    |
|------------|----------------------------------------------------------------------------------------------------|--------------------------|----------------------------------------------------------------------------------------------------|
| HOME       | Management Confirmation                                                                                                    |                          | RETURN TO LINE OF TRAVEL<br>20141 R044                                                                                                    |
| STATISTICS | With my e-signature I acknowledge that:          Route changes have been discussed with assigned regular carrier         Route remeasurement has been completed confirming route line of travel and mileage         Type Management e-Signature Here | Today's Date<br>09/22/21 | Review Current Route       Image: Current Route         Review Resequenced Route       Image: Current Route         Review Resequenced Line of Travel       Image: Current Route         Sign Resequenced Route       Image: Current Route |
| RESOURCES  | Carrier Review Regular assigned carrier of 29620 R003 is: Type Regular Assigned Carrier Name Here                                                                                                    | Today's Date<br>09/22/21 | RESEQUENCE SUMMARY         Estimated Effective Date         EXISTING       PROPOSED         Estimated<br>Evaluation<br>Class       45K       44K         CORDECT       CORDECT                                                             |
|            |                                                                                                    |                          | PROCEED TO NEXT STEP                                                                                                    |

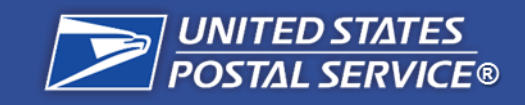

# **Submit Resequenced Route to the District**

#### **Resequencing Steps**

Step 1: Go to LTM and Log In

Step 2: Select the Unit and Route for Resequencing

Step 3: Review and Confirm Current Route

**Step 4:** Review Resequenced Route in LTM

**Step 5:** Remeasure New Line of Travel

## **Step 6a: Sign Resequenced Route Confirmation**

Provide the local management signature in the **Management Confirmation** section and type the regular carrier's name in the **Carrier Review** section. Then, click the **Correct: Proceed to Next Step** button.

| LINE O     | F TRAVEL MANAGER                                                                                        |                          | Ø ©                                               |
|------------|----------------------------------------------------------------------------------------------------|--------------------------|---------------------------------------------------|
| HOME       | Management Confirmation                                                                                 |                          | RETURN TO LINE OF TRAVEL<br>20141 R044            |
|            | With my e-signature I acknowledge that:                                                                 |                          | Review Current Route                              |
| STATISTICS | Route remeasurement has been completed confirming route line of travel and mileage Management Signature | Today's Date<br>09/22/21 | Review Resequenced Line of Travel                 |
| RESOURCES  | Corrier Daview                                                                                          |                          | Sign Resequenced Route                            |
| Ē          | Regular assigned carrier of 29620 R003 is:                                                              |                          | Estimated Effective Date EXISTING PROPOSED        |
| ARCHIVE    | Regular Carrier Name                                                                                    | Today's Date<br>09/22/21 | Estimated 45K <b>→ 44K</b><br>Evaluation<br>Class |
|            |                                                                                                    |                          | CORRECT:<br>PROCEED TO NEXT STEP                  |
|            |                                                                                                    |                          | Print Current Page                                |

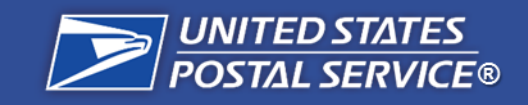

# **Submit Resequenced Route to the District**

#### **Resequencing Steps**

**Step 1:** Go to LTM and Log In

Step 2: Select the Unit and Route for Resequencing

**Step 3:** Review and Confirm Current Route

**Step 4:** Review Resequenced Route in LTM

**Step 5:** Remeasure New Line of Travel

## **Step 6b: Submit Resequenced Route to the District**

To complete the Resequencing process in LTM, click the **Approve Route Package and Send to District** button in the right sidebar. Once you submit the resequenced route to the district, you **cannot** undo submission.

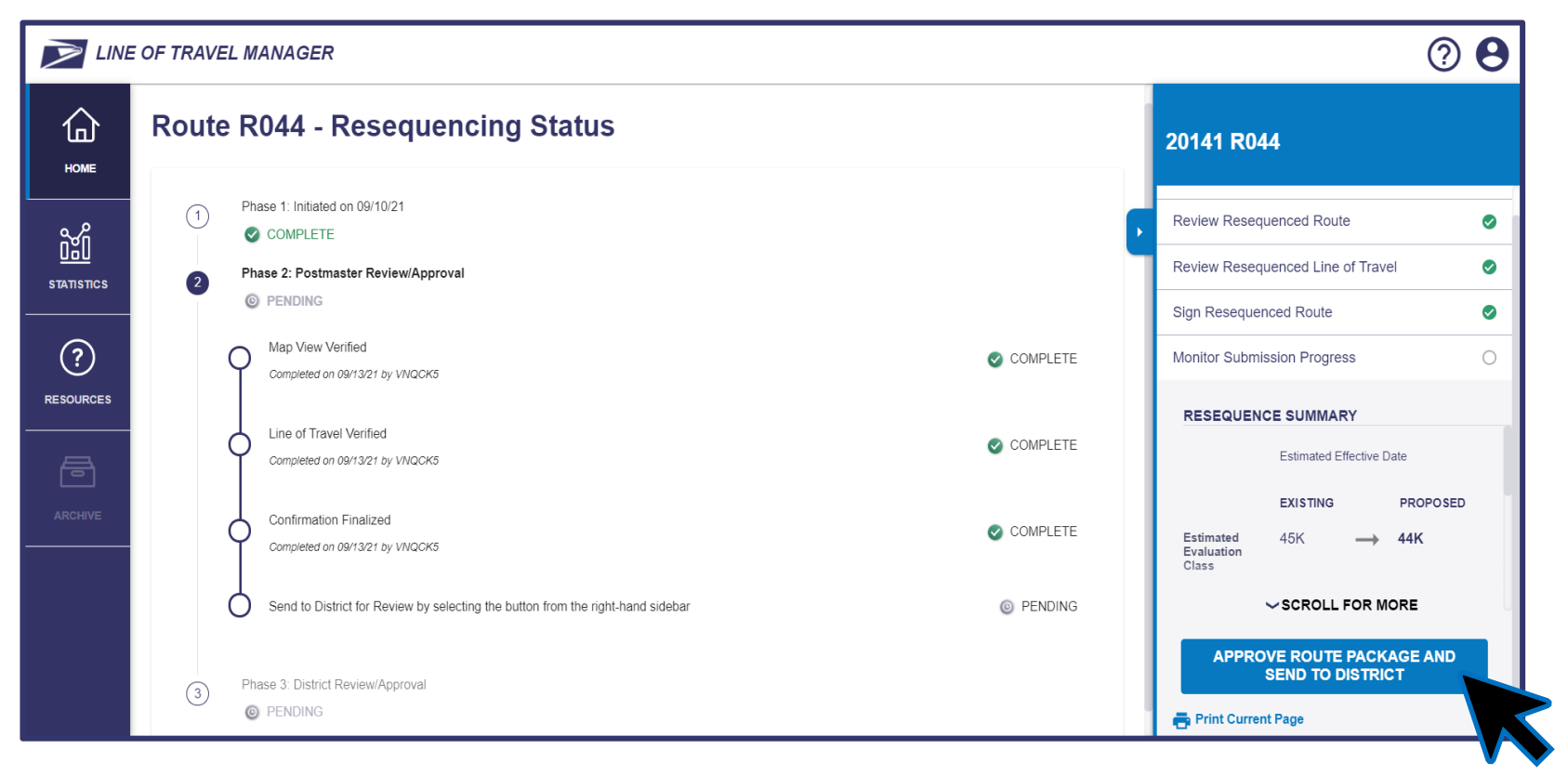

## This completes the Resequencing process in LTM.

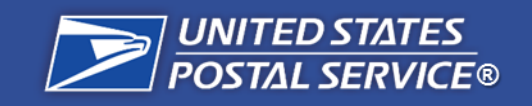

# What Happens After Submission?

#### **Resequencing Steps**

**Step 1:** Go to LTM and Log In

Step 2: Select the Unit and Route for Resequencing

Step 3: Review and Confirm Current Route

**Step 4:** Review Resequenced Route in LTM

**Step 5:** Remeasure New Line of Travel Once a route has been submitted to the District in LTM, it will be put in an "Awaiting District Approval" status. At this time, local management must make resulting mileage and sequence updates in RMSS and AMS.

44K

## LTM STEPS COMPLETE

AWAITING DISTRICT APPROVAL 20148 R050

## Resequencing Steps

**NOTE:** During the Resequencing Pilot, once a route is submitted to the District in LTM, it will remain in an "Awaiting District Approval" status.

## Post-Resequencing Steps

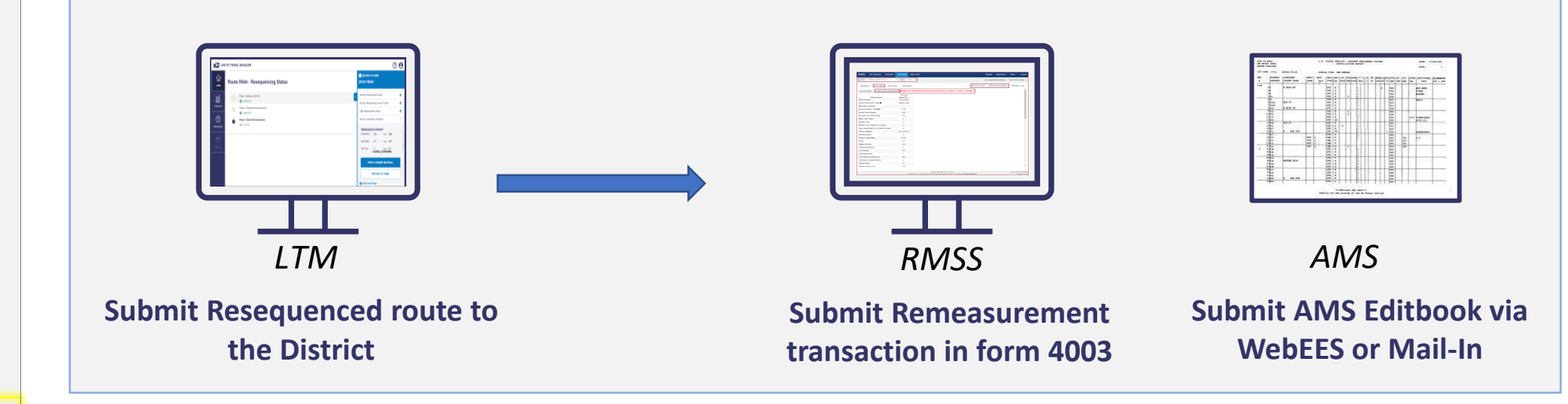

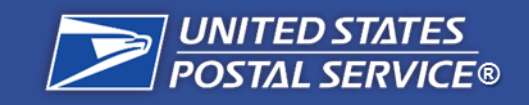

# **Submit Updates in AMS**

#### **Resequencing Steps**

Step 1: Go to LTM and Log In

Step 2: Select the Unit and Route for Resequencing

Step 3: **Review and Confirm** Current Route

Step 4: **Review Resequenced** Route in LTM

Step 5: Remeasure New Line of Travel

## Step 6c: Submit Updates in AMS

**Option 1** 

Mail in AMS

updates

Option 2

Submit updates via WebEES

Once the route has been submitted to the District in LTM, Local Management must make updates in the **AMS Editbook** in accordance with current SOPs.

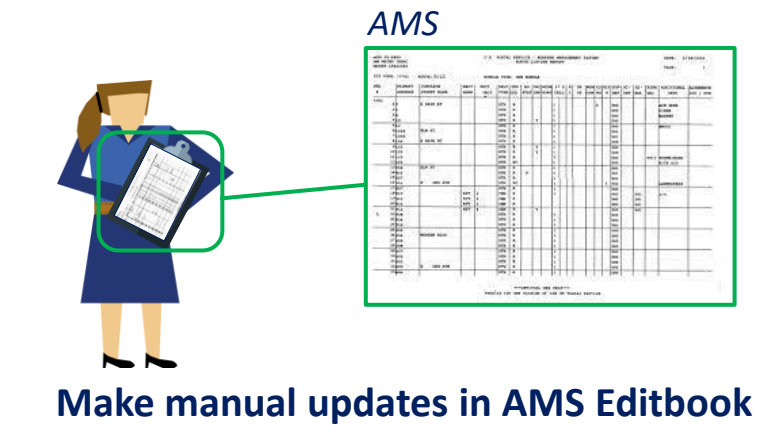

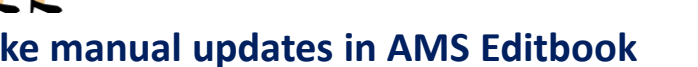

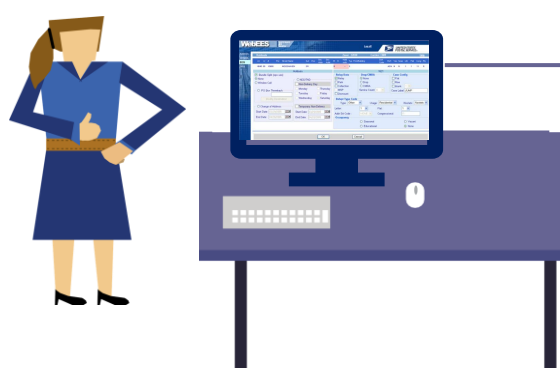

POST

Mail the manual updates to AMS

#### WebEES

| Constant of | Holdoata                   |                           | Zone: 2203       | Carrier: C109             | H                            |
|-------------|----------------------------|---------------------------|------------------|---------------------------|------------------------------|
| 8           | 14 12 # Pre-Street Name    | Sat Peter Sec. Sec.       | B H PLAS Top Far | nthuking Sof              | 1021 Vac Seas Life That Cong |
| 8           | 4046 00 10000 WOODHALE     | IN EA                     | 8 - 8            |                           | ADR N N 1 1 11               |
| 22          | 0                          | Holdoute                  |                  | 1621                      |                              |
| 1228        | Bundle Split (sps use)     |                           | Relay Data       | Drop/CMRA                 | Case Config                  |
| 1.2         | ⊙ None                     | O NDG/TND                 | Relay            | () None                   | D Fild                       |
| 124         | O Window Call              | Non-Delivery Day          | DPark Double     | CiDrop                    | Row                          |
| 121         | O BO B. Destad             | Monday Thursday           | MED              | Senire Court 1            | Libiarie                     |
| 1.10        | C PO Dex Investor          | Tuesday Foday             | Dismount         | Contrast Contrast, In The | Ciste Cable: JOWP            |
|             |                            | Wednesday Saturday        | Babat Tune Code  |                           |                              |
|             |                            |                           | Type Other       | V Usane Resid             | ential W Nostate Nostet      |
|             | O Change of Address        | Temporary Non-Delivery    | Later            | 1 2 Etch                  |                              |
|             | Start Date: ILLCSCOILS     | Start Date: Discours INIM | Letter           | i e riac                  |                              |
|             | End Date: Incidential BRIM | Red Date Ducationer Mild  | Add: Srt Code :  | NONE Y Congres            | line lencio                  |
|             | Line Care Line and         | Did Date Toronton and     | Occupancy        | O Samuel                  | C Vision                     |
|             |                            |                           |                  | O Educational             | (C) Monte                    |
|             |                            |                           |                  | O Egicational             | (c) Norse                    |

Submit to AMS by making updates in WebEES

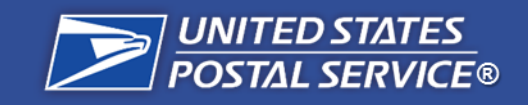

# **Submit Updates in RMSS**

#### **Resequencing Steps**

Step 1: Go to LTM and Log In

Step 2: Select the Unit and Route for Resequencing

**Step 3:** Review and Confirm Current Route

**Step 4:** Review Resequenced Route in LTM

**Step 5:** Remeasure New Line of Travel

**Step 6:** Confirm Remeasurement and Submit to RMSS

## **Step 6d: Submit Updates in RMSS**

Once the route has been submitted to the District in LTM, Local Management must submit a **Remeasurement** transaction in the form **4003** in **RMSS**.

| Line of Travel                                           |            |                          |
|----------------------------------------------------------|------------|--------------------------|
|                                                          |            |                          |
| Order Line of Travel                                     | Miles S    | tops Regular Centralized |
|                                                          |            | Boxes Boxes              |
| 1 Head E From Post Office                                | 0 mi       |                          |
|                                                          | 0.07       |                          |
| 2 Leave From Post Office Parking Lot                     | 0.27 mi    |                          |
| 3 Bear Left On W Village Dr                              | 0.17 mi    |                          |
|                                                          |            |                          |
| 4 Turn Right On Ehrlich Rd                               | 0.83 mi    |                          |
| 5 Turn Left On Summerwind Dr                             | 0.1 mi 1   | 1                        |
|                                                          |            |                          |
| 6 Turn Right On Freshwind Ave                            | 0.04 mi 2  | 2                        |
| 7 Turn Right On Foxbound PI                              | 0.07 mi 5  | 5                        |
|                                                          |            | -                        |
| 8 Turn Right On Freshwind Ave                            | 0.12 mi 7  | 8                        |
| 9 Turn Right On Summerwind Dr SW                         | 0.05 mi    |                          |
| 5 Full rught on Summer Wild DI SW                        | 0.00 mi    |                          |
| 10 Turn Right On Grainary Rd                             | 0.73 mi 4  | 0 47                     |
| 11 Turn Dight On Country Hills Dr                        | 0.04 mi 1  | 6 16                     |
| The Turn Right On Country Hills Dr                       | 0.24 mi 1  | 0 10                     |
| 12 Turn Right On Woodcock PI                             | 0.04 mi    |                          |
| 12 Turn Pight On Bullock Ct                              | 0.25 mi 1  | 6 10                     |
| 15 Turn right on Bullock of                              | 0.23 111 1 | 0 18                     |
| 14 Turn Right On Woodcock PI                             | 0.12 mi 7  | 8                        |
| 15 Turn Right On Country Hills Dr                        | 0.04 mi    |                          |
| To Full rught on country fills Di                        | 0.04111    |                          |
| 16 Turn Right On Warbler Pl                              | 0.2 mi 1   | 4 15                     |
| 17 Turn Right On Country Hills Dr                        | 0.04 mi    |                          |
|                                                          |            |                          |
| 18 Furn Right On Squirrei Tree Pl                        | 0.22 mi 1  | 0 1/                     |
| 19 Turn Right On Country Hills Dr                        | 0.04 mi    |                          |
| 20 Ture Dight On Country Lake Dr and Dateses After 15710 | 0.20 mi 1  | 0 20                     |
| 20 Furn Right On Country Lake Dr and Retrace After 15/19 | 0.28 mi 1  | 8 20                     |

- Use the printed driving directions of resequenced route to submit a Remeasurement transaction. Submit transaction in accordance with current SOPs.
- The carrier should begin driving the resequenced route on the effective date of the remeasurement.

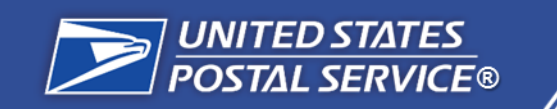

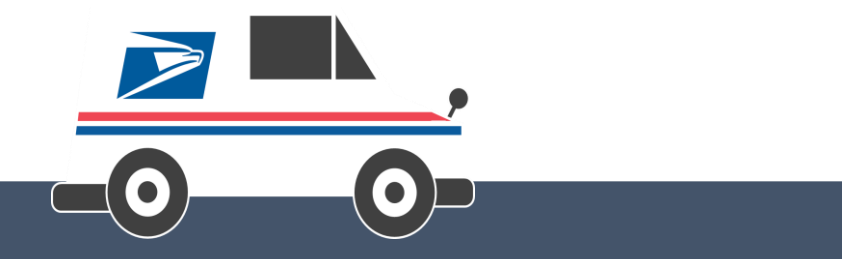

# Module 5

Additional Information, Resources and Questions

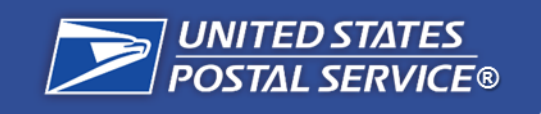

# When Should I Enter Feedback on a Route?

Feedback can be entered on a route during review of the **Additional Route Information Pop-up**, while reviewing the **Current Route**, and while reviewing the proposed **Resequenced Route**.

## **Additional Route Information Pop-up**

Entering feedback in the Additional Route Information disqualifies **business cases** that are not accounted for in the resequencing process including:

- Route adjustment in the past 6 weeks
- Route delivers to locked pouch/inter-unit mail
- Route has a time-constrained delivery

- Route delivers to multiple ZIP Codes
- Route has other service activities that are not mailstop or parcel lockers

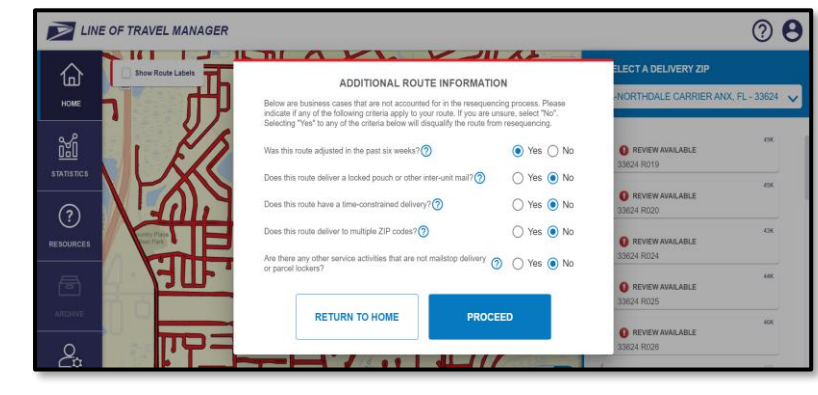

| © RETURN TO HOME<br>33624 R008 |                |  |  |  |  |
|--------------------------------|----------------|--|--|--|--|
| Review Current Route           | 0              |  |  |  |  |
| FEEDBACK                       | LINE OF TRAVEL |  |  |  |  |
| Delivery Stop 001              | ^              |  |  |  |  |
| Select Feedback.               |                |  |  |  |  |
| Extra Address                  | - 1            |  |  |  |  |
| Wrong Street                   |                |  |  |  |  |
| Wrong Side Of Street           |                |  |  |  |  |
|                                |                |  |  |  |  |

## **Current and Resequenced Route Review**

Entering feedback during the current and Resequenced route reviews corrects for accuracy and safety.

## Accuracy

- $\overline{\mathbf{O}}$ 
  - Extra or missing stop or address on street
  - Delivery stop on wrong side of street or wrong street
  - Wrong delivery type (curbside vs. centralized)

## Safety

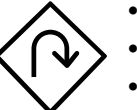

- Bad road conditions
- Street closed
- Wrong way on one-way street
- Unsafe turn

## Review the Resequencing: When to Enter Feedback Quick Reference Guide for more information.

The quick reference guide can be found on the **Resources** page under **Training Materials** >> "Resequencing" >> "Quick Reference Guides"

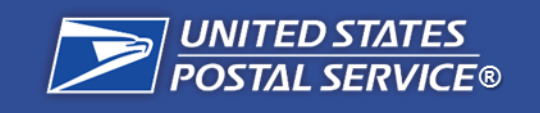

## **Entering Feedback on a Route in the Additional Route Information Pop-up**

If a route in a Resequencing Available status meets criteria that requires entering feedback, follow the steps below:

## **Step 1: Select Route and Review Criteria**

| IINE OF TRAVEL MANAGER |                                                                                                    |                                                 | <b>? 8</b>                                   |
|------------------------|----------------------------------------------------------------------------------------------------|-------------------------------------------------|----------------------------------------------|
|                        | ADDITIONAL ROUTE INFORMATION<br>Below are business cases that are not accounted for in the resequence<br>include I any of the following criteria apply to your route. If you are use | g process. Please<br>ure, select "No".          | ELECT A DELIVERY ZIP                         |
|                        | beecang "tes to any of the criteria below will explainly the route from it. Was this route adjusted in the past six weeks?                                                           | Yes No     Yes No     Yes No                    | REVIEW AVAILABLE     S3624 R019              |
|                        | Does this route have a time-constrained delivery?                                                                                                    | <ul><li>○ Yes ● No</li><li>○ Yes ● No</li></ul> | REVIEW AVAILABLE                             |
| - याम                  | Are there any other service activities that are not mailatop delivery  or parcel lockers?                                                                                            | 🔿 Yes 💿 No                                      | 33624 R024<br>REVIEW AVAILABLE<br>33624 R025 |
| & <b>PP</b>            |                                                                                                    | Ð                                               | O REVIEW AVAILABLE<br>33624 R026             |

- Click on the route in the right sidebar
- Review the Additional Route Information
   pop-up

## Step 2: Select Criteria

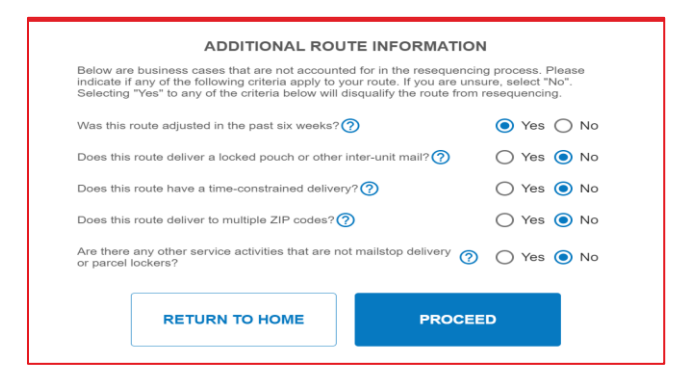

- Select Yes to the relevant questions in the pop-up for the criteria that apply to the route
- Click the Proceed button

## **Step 3: Return to Home**

| Thank you for your feedback. Based on your                                                        |                |
|---------------------------------------------------------------------------------------------------|----------------|
| answers, the route will not get resequenced.<br>here is no additional action needed at this time. |                |
| RETURN TO HOME                                                                                    |                |
| Γ                                                                                                 | RETURN TO HOME |

Click the Return Home button in the pop-up

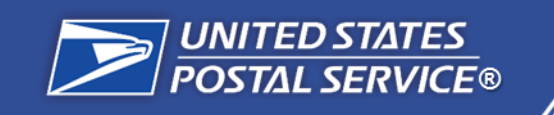

## **Entering Feedback on a Current Route**

If you have confirmed that a current route has a delivery stop or direction issue that requires entering feedback, follow the steps below:

## Step 1: Locate Feedback Button

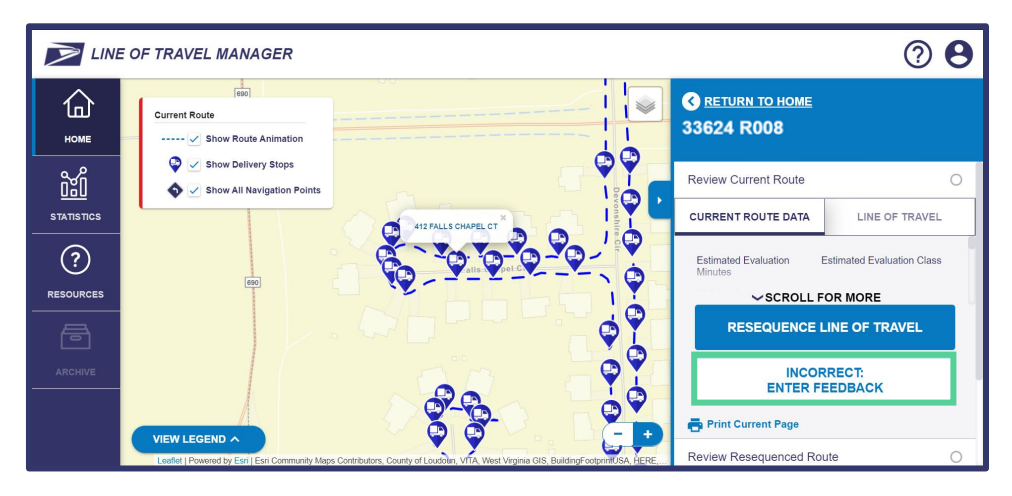

- 1. Click the Incorrect: Enter Feedback button in the right sidebar.
- 2. Click **Select Delivery Stop** or **Select Direction** in the right sidebar based on issue type.
  - **Delivery Stop issue** Select the delivery stop number or address in the dropdown
  - Direction issue Select the line of travel line item(s) in the dropdown
- 3. Select the relevant issue from the **Feedback** dropdown and repeat for any additional issues.
- 4. Click the Submit Feedback button.

To undo feedback before submission, click **Cancel Feedback** or **Clear All Feedback**.

## Step 2: Select Issue Location

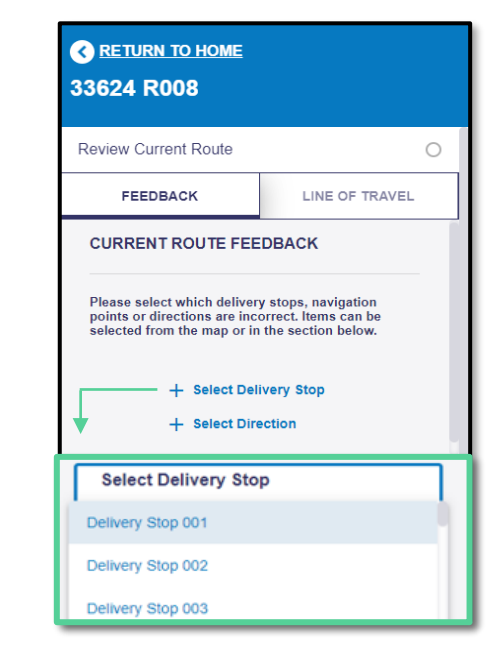

## Step 3: Select Issue Type

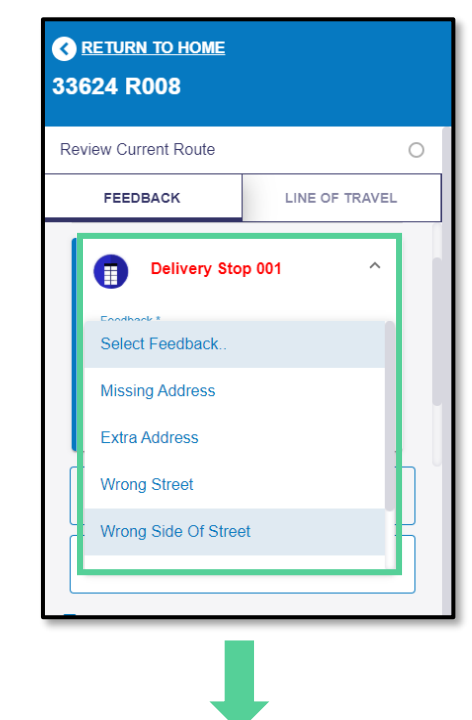

## Step 4: Submit Feedback

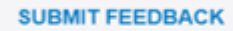

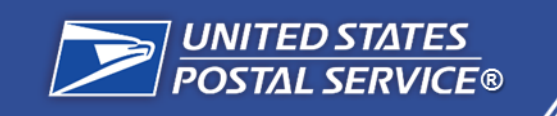

## **Entering Feedback on a Resequenced Route**

If you have confirmed that a resequenced route has a delivery stop navigation point, or direction issue that requires entering feedback, follow the steps below:

## Step 1: Locate Feedback Button

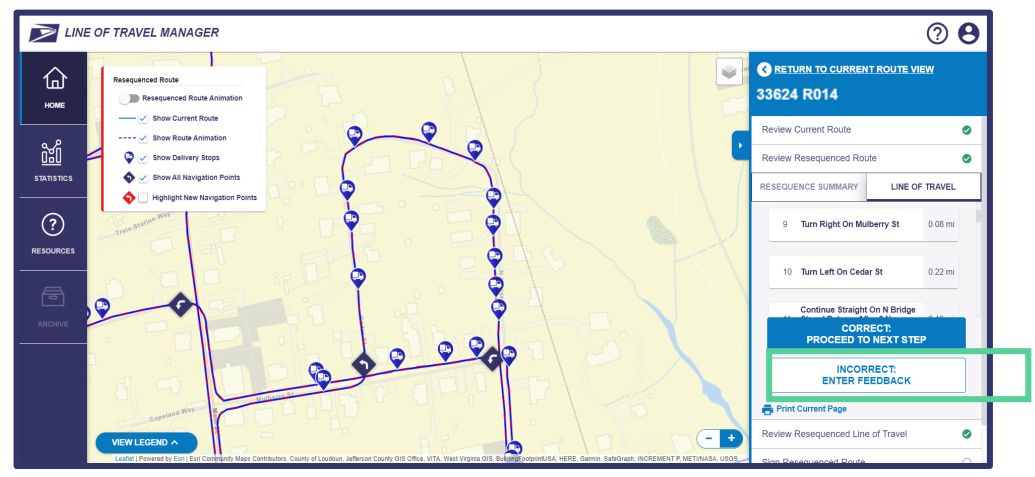

- 1. Click the Incorrect: Enter Feedback button in the right sidebar.
- 2. Click Select Delivery Stop, Select Navigation Point, or Select Direction in the right sidebar based on issue type.
  - **Delivery Stop issue** Select the delivery stop number or address in the dropdown
  - Direction issue Select the line of travel line item(s) in the dropdown
  - Navigation Point issue- Select the feedback of choice from the dropdown menu. After submitting feedback, the navigation point icon will turn purple.
- 3. Select the relevant issue from the **Feedback** dropdown and repeat for any additional issues.
- 4. Click the **Submit Feedback** button.

#### To undo feedback before submission, click **Cancel Feedback** or **Clear All Feedback**.

## Step 2: Select Issue Location

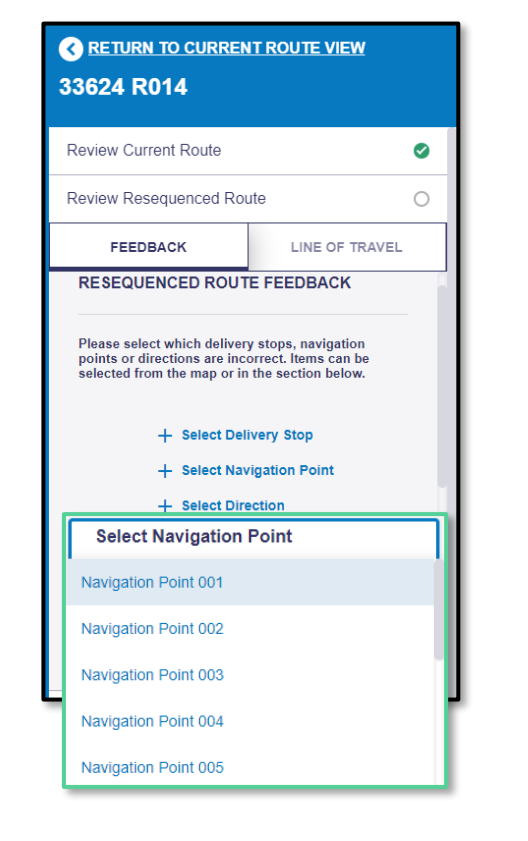

#### Step 3: Select Issue Type

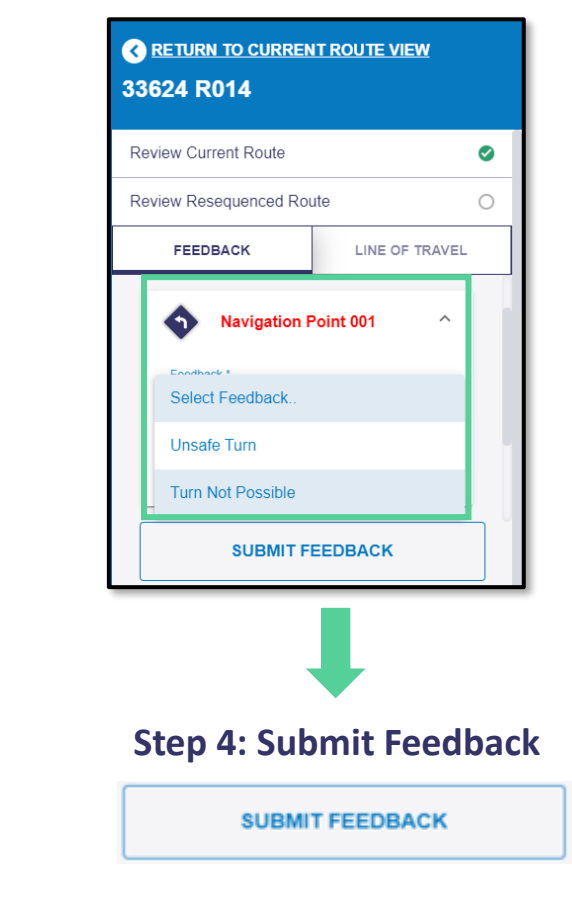

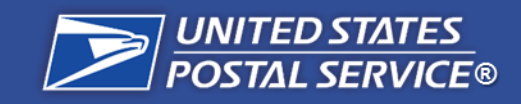

# **Resequencing Pilot Actions**

| Before Resequencing Pilot                                                                | Responsible Individual           |  |
|------------------------------------------------------------------------------------------|----------------------------------|--|
| 1. Ensure local management has appropriate LTM Application access                        | Local and District<br>Management |  |
| 2. Ensure route Edit Books and 4003s are up to date                                      | Local Management                 |  |
| 3. Escalate access issues or any blockers preventing completion of the preparatory steps | Local Management                 |  |
| 4. Provide Resequencing Pilot Stand-Up talk to carriers                                  | Local Management                 |  |

| During Resequencing Pilot                                                                                 |                     |
|----------------------------------------------------------------------------------------------------|---------------------|
| 5. Complete Resequencing confirmation in LTM for eligible routes in unit and submit to District           | Local Management    |
| 6. Remeasure Resequenced route per instructions in Handbook EL-902; Article 30.1.E and the M-38 chapter 6 | Local Management    |
| 7. Approve transactions submitted through RMSS                                                            | District Management |
| 8. In case of any technical problems, contact the appropriate resources for support, as needed            | Local Management    |

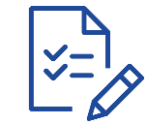

## Post Resequencing Pilot

9. Monitor Resequenced route statuses and instruct carrier to drive newly Resequenced route

Local Management

10. Complete Resquencing follow-up activities, including providing feedback on the Resequencing process

Local Management

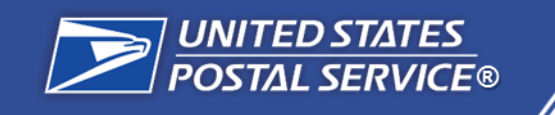

Additional information about the RRO Program can be found on the RRO Blue Page and the Resources Page in LTM. For questions, please refer to the LTM Support email.

## **RRO Blue Page:**

https://blue.usps.gov/delret/rural-delivery/programs-information/rural-digitalroute-initiative-rdri.htm

| Blue United States Postal Service |                         |         |                                                                                                    |                      | Search LiteBlue Help USPS.com |             |                               |                              |
|-----------------------------------|-------------------------|---------|----------------------------------------------------------------------------------------------------|----------------------|-------------------------------|-------------|-------------------------------|------------------------------|
| Home                              | My Work                 | My Life | Inside USPS                                                                                                    |                      |                               |             |                               | Thursday, September 23, 2021 |
| Operations                        | liven                   | Ru      | ral Route O                                                                                                    | ptimizatior          | n (RRO)                       |             |                               |                              |
| About us                          | intery                  | Over    | rview Digitizatio                                                                                                    | n Resequencing       | Communications                | Reports     |                               |                              |
| Mission State                     | ment                    |         |                                                                                                    |                      |                               |             |                               |                              |
| Retail and Pos                    | st Office $\rightarrow$ | Line    | Line of Iravel Manager - https://fro.usps.gov/                                                                                                    |                      |                               |             |                               |                              |
| Operations                        |                         | Line    | Line of Travel Manager (LTM) takes the aggregate of the delivery points and displays them as delivery stops. Facilitators work with carries to review |                      |                               |             |                               |                              |
| Delivery Oper                     | rations ↓               | and     | confirm the deliver                                                                                                    | y stops, travel patl | hs between delivery s         | tops, and t | traffic control points in LTM | to complete RRECS Mapping.   |
| Home                              |                         | Refe    | Reference Materials                                                                                                    |                      |                               |             |                               |                              |
| City Delivery                     | $\rightarrow$           | t De    | + Buser (1997)                                                                                                    |                      |                               |             |                               |                              |
| Rural Delivery                    | ↓                       | Re      | * Kesequencing: FAQ's                                                                                                    |                      |                               |             |                               |                              |
| Home                              |                         | * Re    | * Resequencing: Route Status Definitions                                                                                                    |                      |                               |             |                               |                              |
| Meet the Tea                      | am                      | * Re    | * Resequencing: When to Submit Feedback                                                                                                    |                      |                               |             |                               |                              |
| Hot Topics                        |                         |         | resequencing, minino dubinin escuber                                                                                                    |                      |                               |             |                               |                              |
| Rural Deliver                     | ry Programs 🔸           | * Re    | sequencing: Quick                                                                                                    | Start Guide          |                               |             |                               |                              |
| & Information                     | n                       | * Re    | sequencing: Carrie                                                                                                    | er Stand-Up Talk     |                               |             |                               |                              |
| Programs &                        | & Information           | * 04    | coose Instructions                                                                                                    |                      |                               |             |                               |                              |
| FY21 Initiat                      | tives                   | eA      | eAccess instructions                                                                                                    |                      |                               |             |                               |                              |

## LTM Application: Resources

https://rro.usps.gov/#/resources

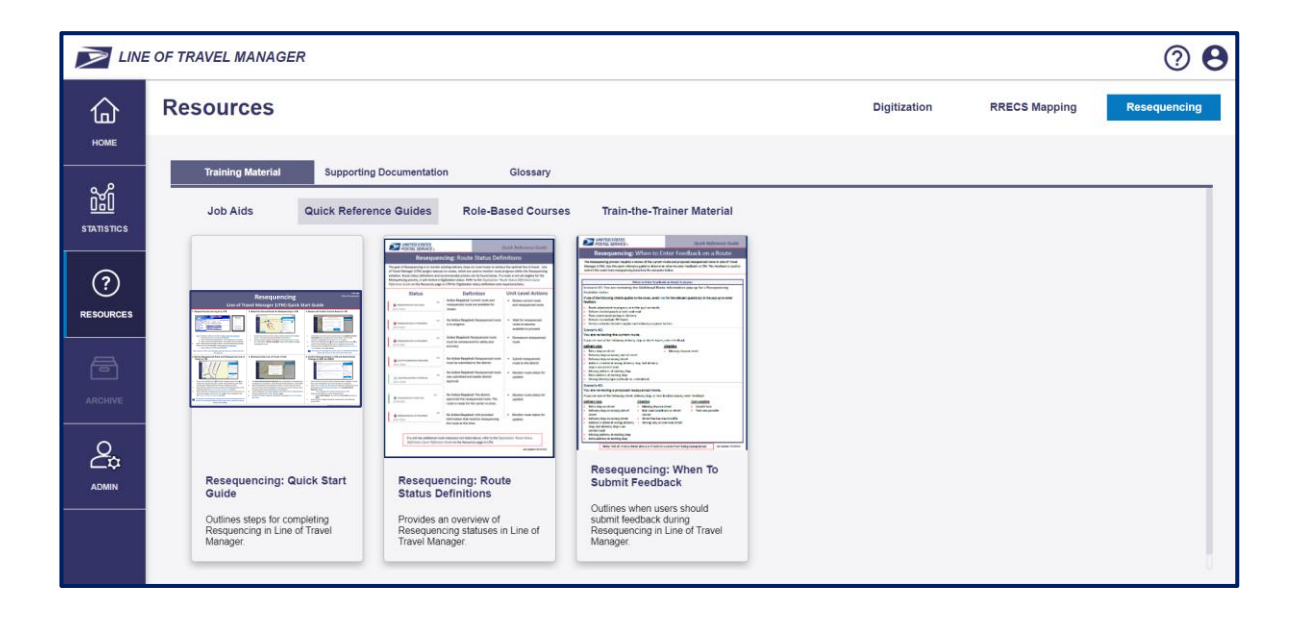

LTM Support: (hq.rural.ltm.support@usps.gov) Line of Travel Manager inbox for LTM application assistance

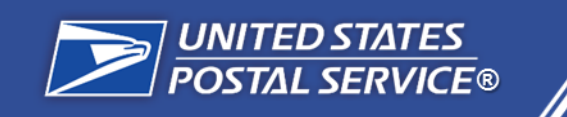

All Resequencing resources will be available to you on the **Resources** page of LTM. These resources include informative postcards, one pagers, frequently asked questions (FAQs), standup talk guide, quick reference guides (QRGs), and this training deck. To access resources in LTM, click on the **Resources** page in the left sidebar.

| Line of Travel Manager (LTM) Quick Start Guide                                                                                                    |                                                                                                    |                                                                                                    |  |  |  |
|----------------------------------------------------------------------------------------------------|----------------------------------------------------------------------------------------------------|----------------------------------------------------------------------------------------------------|--|--|--|
| Image: A state of a state of a stat | <ol> <li>Section 2 and the state of the state of the</li></ol>                          | <ol> <li>Here and cadent count Rout in UT</li> <li>Implementation of the second second secon</li></ol> |  |  |  |
| Antisev Resequences Route and Resequenced Line of Travel in LTM                                                                                                    | 5. Remasure Wave Line of Tavel in Field                                                                                                    | Confirm Remeasurement in LTM and Submit Route Changes to AMS and RMSS                                                                                                    |  |  |  |
| Click for the multilety time if and uses sequepting parts that the first<br>member the resurpcised repub. ClickWork and delatively parts near<br>and the time sequences of space. ClickWork the additional galaxies<br>and the time sequences of clickwork the section of the section<br>and the time sequences of the ord time time time. An ex-<br>main of the disease of the section section.<br>Notes that the disease of the section section.<br>Notes the section section of the time time time time<br>time time time time sections of the section section.<br>Notes the section section of the section section.<br>Notes the section section section section sections the<br>section of the section section section section sections.<br>Notes the section section section section section sections are<br>setting to the section section section section section sections.                                                                                                    | In the Rest Networker and Rester 2 and a difference proverting tool<br>sensagement in surgering a much Restructure rest tables.<br>Bell comparing the result homes sensing in the rest of the law law<br>is a surgering of the rest of the rest of the rest of the law law<br>measure of the rest and rest of the rest of the rest of the law law<br>is a surgering of the rest of the rest of the rest of the rest of the<br>of the rest rest of the rest of the rest of the rest of the rest of the<br>rest of the rest of the rest of the rest of the rest of the rest of the<br>of the rest rest of the rest of the rest of the rest of the rest of the rest of the<br>rest of the rest of the rest of the rest of the rest of the rest of the rest of the<br>rest of the rest of the rest of the rest of the rest of the rest of the rest of the<br>rest of the rest of the rest of the rest of the rest of the rest of the rest of the<br>rest of the rest of the rest of the rest of the rest of the rest of the rest of the<br>rest of the rest of the rest of the rest of the rest of the rest of the rest of the rest of the<br>rest of the rest of the res of the rest of the rest of the rest of the rest of the rest of | Control that the must have been revolved and the industry in second.<br>These, been recompresent and using revolved and a segments.<br>Cold Control These of the field by the submit the integration of the<br>Cold Control These of the field by the submit the integration<br>The complete the energy environment of the field by the submit the<br>Cold Control The integration of the submit the integration of the submit the submit the set of the submit the submit the set of the submit the submit the set of the submit the set of the submit the set of the submit the set of the submit the set of the submit the set of the submit the set of the set of the submit the set of the submit the set of the submit the set of the submit the set of the set of the s                  |  |  |  |

Resequencing Quick Start Guide

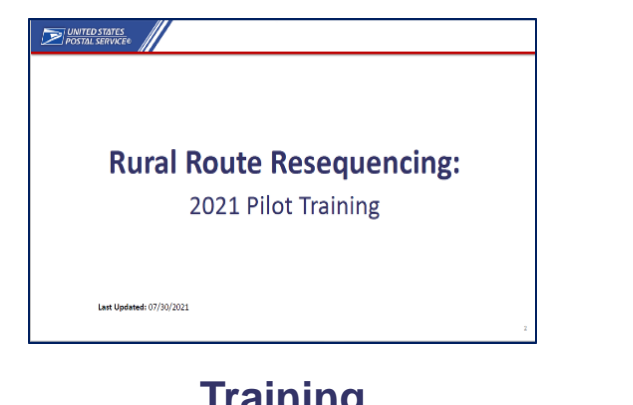

Training Materials

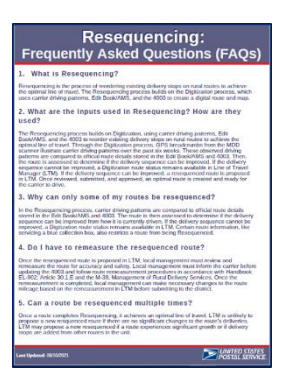

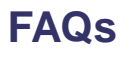

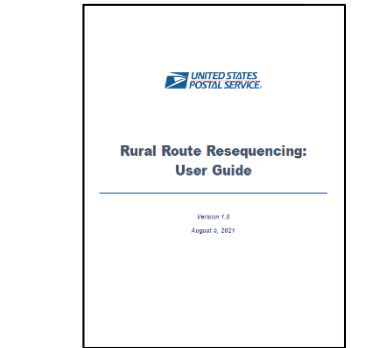

Resequencing Job Aid

| of of Recognitivity is to receive or                                                                                                    | integ believy steps at intel reates                                                                                                    | to achieve the optimal line of travel, 12                                                                                                    |
|----------------------------------------------------------------------------------------------------|----------------------------------------------------------------------------------------------------|----------------------------------------------------------------------------------------------------|
| w(Manager (2004) serges statutes<br>in Rode status definitions and re-<br>censing pression, it will display a Dy<br>Reference (Science to the Resource). | In reador, which are used to merely<br>constantion actions, can be board it<br>phinateer status increast. Rober to the<br>mere in CMA for the Electron status of                                                                                                    | of chaits programs artition like Fananquency<br>attent IF 4-tendro in mail part arigible for the<br>a Digitization: Ready Interact Conflictions<br>information and manched prilates |
| Status                                                                                                    | Definition                                                                                                    | Unit-Level Action                                                                                                    |
|                                                                                                    | Connect route is analytic for<br>review in (200                                                                                                    | Action Required<br>Oth an route to begin Researching                                                                                                    |
|                                                                                                    | Panequenced mate is being per-enalist.                                                                                                    | No Action Required<br>Web for receptored route to<br>become contactor in (76).                                                                                                    |
|                                                                                                    | Receipterconf studie is<br>possibility for covine in 2764.                                                                                                    | Action Required<br>Resides recordented route for<br>seconda, adding and drivability                                                                                                 |
|                                                                                                    | Recognized such much be<br>remeasured. This status<br>implicit a titue solution of<br>the (7M application)                                                                                                    | Action Required<br>Cell (TM and physically remeasure<br>intergrammed made following centing<br>signified procedures:                                                                |
| • for the second second                                                                                                    | Recordered to be work that the solution of the solution of the bar of 40000 to 50000 to 50000.                                                                                                    | Addee Regarded in CNM<br>Eight and submit teleseguenced states<br>to the form 4023 in EMIL                                                                                          |
|                                                                                                    | Unit presided information<br>that disquarked the inver-<br>tions resequencing                                                                                                    | No define Required<br>For parprises of the Plan, on Arthur<br>action is required.                                                                                                   |
| -                                                                                                    | Record and the second state and the second second s | Ro, Autore Required<br>For proposes of the Pilot, no Settler<br>active is required.                                                                                                 |

Route Status Definitions QRG

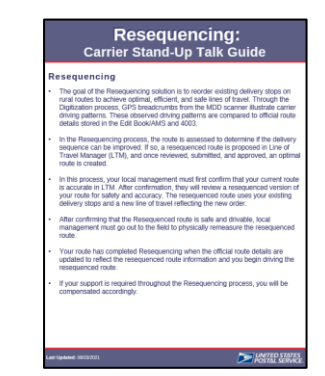

Standup Talk Guide

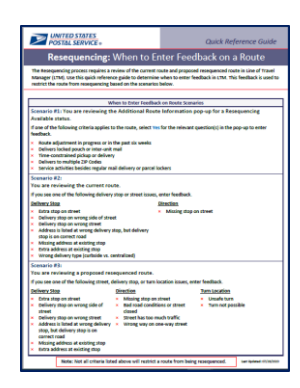

When to Enter Feedback QRG

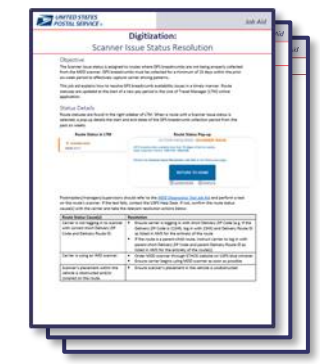

Status Resolution Job Aids

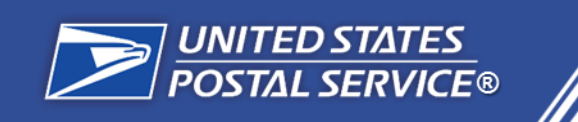

For the Resequencing pilot to begin, local management must ensure that they've submitted eAccess Requests and updated route Editbooks/4003.

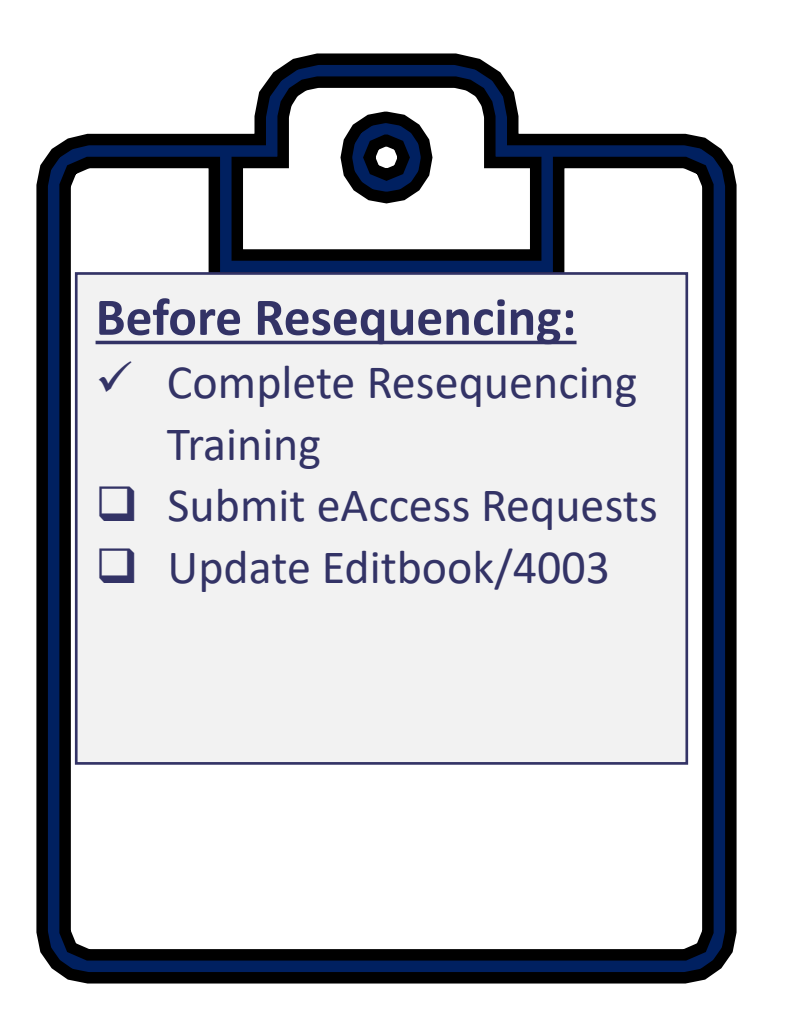

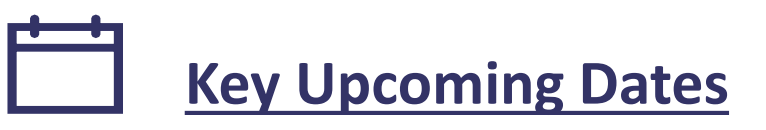

| Mon<br><b>10/04/21</b> | ***Resequencing Pilot Begins***                                                                   |
|------------------------|---------------------------------------------------------------------------------------------------|
| Tue<br>10/19/21        | <b>Resequencing Office Hours</b><br>The <i>Open Zoom Session</i> will be open as office hours for |
| Tue<br>10/26/21        | answers for their questions.                                                                      |

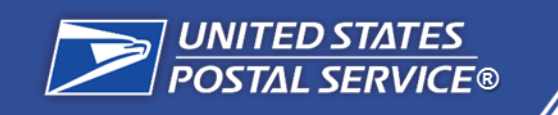

# **How Should I Make Changes to the Route?**

## Making Changes to the Route

At this time, submitting a resequenced route in LTM will not automatically update the Form 4003 or AMS data for a route. Management will need to manually make these updates following current SOPs, handbooks, and manuals. Ensure carriers are informed prior to submission of any changes to their assigned route.

#### M-38, Management of Rural Delivery Services

610 REQUIREMENT

#### 611 INITIAL MEASUREMENT

All newly established routes must be officially measured. New routes include any route established:

- a. To serve areas where no previous delivery service was offered.
- b. To relieve overburdened routes.
- c. As a result of adjustment of routes.
- d. By a consolidation of routes.
- e. By conversion of highway contract routes.

#### 612 REMEASUREMENTS

Existing rural routes will be remeasured when:

- a. Line of travel is affected.
- b. Adjustments are made to the rural routes of an office.
- c. The mileage recorded during the inspection of a route varies with that recorded on Form 4003, Official Rural Route Description.
- d. It is requested by the rural carrier.
- e. It is deemed necessary by management.

#### Handbook EL-902; Article 30.1.E

#### E. Route Remeasurement

620 PROCEDURES

#### 621 MEASUREMENT AND REMEASUREMENT

The postmaster or designee will remeasure the rural route using a measuring device tested for accuracy. If an odometer is used, drive the vehicle over a known distance to prove the accuracy of the odometer. **Do not make the measurement with the carrier while serving the route.** Start and end the measurement at the authorized loading and unloading area of the route. The roads must be traveled by the most direct line practical without pulling in and out to service mailboxes.

#### 622 LENGTH OF ROUTE IS UNCHANGED

If it is determined that the route's length before and after remeasurement is the same, place a memorandum in the route folder indicating the date of the measurement, the method used, and the finding.

#### 623 LENGTH OF ROUTE IS CHANGED

*If the correct length is longer or shorter and there is no dispute, complete Form 4003, Official Rural Route Description, (covering the remeasurement) and a memorandum documenting the date of the remeasurement and the method used.* 

Rural routes shall be remeasured upon request of the rural carrier or when the Employer determines it necessary. The rural carrier assigned to the route has the right to be present in a non-duty status at the remeasurement.

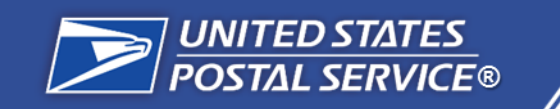

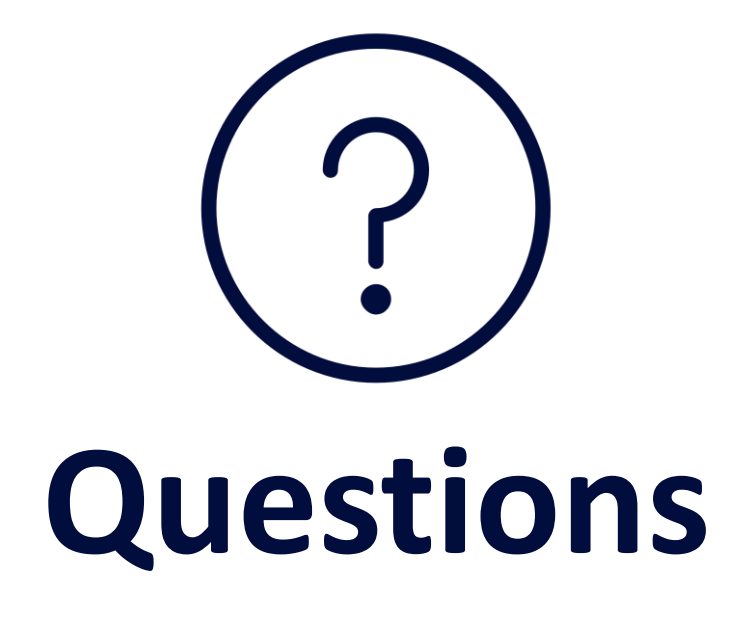